# Catalog

| Pre | eface                                          | 1 -  |
|-----|------------------------------------------------|------|
| Pre | ecautions                                      | 3 -  |
| 1   | Mechanical Installation                        | 8 -  |
|     | 1.1 Environment Requirement                    | 8 -  |
|     | 1.2 Installation Precautions                   | 9 -  |
|     | 1.3 Installation Method                        | 9 -  |
|     | 1.4 Cable Selection                            | 10 - |
| 2   | VH-RTC Extension                               | 11 - |
|     | 2.1 Product Information                        | 11 - |
|     | 2.2 Product Specification                      | 11 - |
|     | 2.2.1 Basic Specifications                     | 11 - |
|     | 2.2.2 Power                                    | 11 - |
|     | 2.2.3 Clock                                    | 11 - |
|     | 2.2.4 Installation Method                      | 12 - |
|     | 2.3 Codesys Programming Example (with VH600)   | 12 - |
|     | 2.4 AutoStudio Programming Example(with VH500) | 14 - |
| 3   | VH-4DI Extension                               | 15 - |
|     | 3.1 Product Information                        | 15 - |
|     | 3.1.1 Naming Rules                             | 15 - |
|     | 3.1.2 Component                                | 15 - |
|     | 3.2 Product Specification                      | 15 - |
|     | 3.2.1 Basic Specifications                     | 15 - |
|     | 3.2.2 Power                                    | 16 - |
|     | 3.2.3 Input                                    | 16 - |
|     | 3.2.4 Terminal Definition                      | 17 - |
|     | 3.2.5 Terminal Wiring                          | 18 - |
|     | 3.2.6 Installation Method                      | 18 - |
|     | 3.3 Codesys Programming Example (with VH600)   | 19 - |
|     | 3.4 AutoStudio Programming Example(with VH500) | 21 - |
| 4   | VH-4DO-TN Sinking Transistor Output Extension  | 23 - |
|     | 4.1 Product Information                        | 23 - |
|     | 4.1.1 Naming Rules                             | 23 - |
|     | 4.1.2 Component                                | 23 - |
|     | 4.2 Product Specification                      | 23 - |
|     | 4.2.1 Basic Specifications                     | 23 - |
|     | 4.2.2 Power                                    | 24 - |
|     | 4.2.3 Input Specifications                     | 24 - |
|     | 4.2.4 Terminal Definition                      | 25 - |
|     | 4.2.5 Terminal Wiring                          | 25 - |
|     | 4.2.6 Installation Method                      | 25 - |
|     | 4.3 Codesys Programming Example (with VH600)   | 26 - |

|   | 4.4 AutoStudio Programming Example(with VH500) | 28 - |
|---|------------------------------------------------|------|
| 5 | VH-2AD1DA Currnet/ Voltage AI/AO Extension     | 30 - |
|   | 5.1 Product Information                        | 30 - |
|   | 5.1.1 Naming Rules                             | 30 - |
|   | 5.1.2 Component                                | 30 - |
|   | 5.2 Product Specification                      | 30 - |
|   | 5.2.1 Basic Specifications                     | 30 - |
|   | 5.2.2 Power                                    | 31 - |
|   | 5.2.3 Input Specifications                     | 31 - |
|   | 5.2.4 Output Specifications                    | 31 - |
|   | 5.2.5 Terminal Definition                      | 32 - |
|   | 5.2.6 Terminal Wiring                          | 33 - |
|   | 5.2.7 Installation Method                      | 33 - |
|   | 5.3 Codesys Programming Example (with VH600)   | 33 - |
|   | 5.4 AutoStudio Programming Example(with VH500) | 36 - |
| 6 | VH-485 Communication Extension                 | 38 - |
|   | 6.1 Product Information                        | 38 - |
|   | 6.1.1 Naming Rules                             | 38 - |
|   | 6.1.2 Component                                | 38 - |
|   | 6.2 Product Specification                      | 39 - |
|   | 6.2.1 Basic Specifications                     | 39 - |
|   | 6.2.2 Power                                    | 39 - |
|   | 6.2.3 Communication Specifications             | 39 - |
|   | 6.2.4 Terminal Definition                      | 40 - |
|   | 6.2.5 Installation Method                      | 40 - |
|   | 6.2.6 RS485 Communication                      | 40 - |
|   | 6.3 Codesys Programming Example (with VH600)   | 43 - |
|   | 6.4 AutoStudio Programming Example(with VH500) | 46 - |

# Preface

#### ■ Brief

Thank you for purchasing the VH series of left extensions independently developed and produced by Veichi Electric. VH left extension should be used with VH600/VH500/VH300 series products, which supports RTC clock/RS485 communication/4×DI/4×DO/AI/AO and other functions.

This manual provides product information, mechanical installation, and programming examples. Please read it carefully before use for safety.

The product conforms to certain certifications, directives and standards, which are listed below. Please check the label for specific certification.

| Certificate | Directive |                                            | Qualification                                                                                                |  |
|-------------|-----------|--------------------------------------------|----------------------------------------------------------------------------------------------------|--|
| CE          | EMC       | 2014/30/EU                                 | <b>24V DC products:</b><br>EN 61131-2<br><b>220V AC products:</b><br>EN 61131-2 EN<br>61000-3-2 EN 61000-3-3 |  |
| CE          | LVD       | 2014/35/EU                                 | EN 61010-1<br>EN 61010-2-201                                                                                 |  |
|             | RoHS      | 2011/65/EU<br>amended by<br>(EU) 2015/ 863 | EN IEC 63000                                                                                                 |  |
| UL/CUL      | -<br>-    |                                            | UL 61010-1<br>UL 61010-2-201 CAN/CSA-C22.2<br>No. 61010-1 CSA C22.2 NO.                                      |  |
| KCC         |           | -                                          | -                                                                                                    |  |
| EAC         | -         |                                            | -                                                                                                    |  |

# Version Change Log

| Date       | Version | Content       |
|------------|---------|---------------|
| 07/28/2024 | V1.0    | First version |

### Manual Acquisition

This manual is not shipped with products, please check our the official website of VEICHI Electric (www.veichi.com), "Services and Support-Data Download", search for keywords and download the PDF file if you need it.

# Warranty Description

If the product breaks down or is damaged under normal use, VEICHI will provide warranty service within the stated period (please refer to the order contact for the warranty period of the product). Please note that we will take maintenance fees if it is not within the period any more.

While maintenance fees will be charged for product damages caused by the following conditions even when it is during the warranty period:

- Failure to operate this product according this manual.
- Product damages caused by fire, flood and abnormal voltage.
- Product damages caused by abnormal applications.
- Product damages caused by exceeding the specified scope of use of products.

• Secondary product damages caused by force majeure (natural disasters, earthquakes and lightning strikes).

• The relevant service fee shall be calculated by the unified standard of the manufacturer. If there is a contract, terms in it will be of the highest priority. Please refer to "Product Warranty Card" for details.

# Precautions

## ■ Safety Statement

This chapter explains the safety precautions that need to be paid attention for proper product operation. Please read the manual and understand the relevant information of safety precautions before using this product. Failure to comply with the safety precautions may cause serious injuries, deaths or equipment damages.

The "Danger", "Warning" and "Caution" items in the manual do not cover all of the safety precautions to be observed, but only supplement to all safety precautions.

Please use the product in an environment that meets the requirements of design specifications, otherwise it may cause failure, abnormal functions or component damages, which is not within the scope of product warranty.

VEICHI Electric will not bear any legal liability for personal safety accidents and property losses caused when users fail to observe the contents of this manual.

# Safety Level

Danger Failure to observe the precautions will cause deaths and serious personal injuries.

Warning Failure to observe the precautions may cause serious personal injuries or deaths.

Caution to observe the precautions may cause sight personal injuries or product damages.

# Safety Precautions

The product illustrations in this manual are only examples, which may be slightly different from the product you ordered. Please see the actual product order.

Operator must take mechanical protection measures to protect their personal safety by wearing the necessary protective appliances, such as anti-smashing shoes, safety clothing, safety goggles, gloves and oversleeves.

Unpacking & Acceptance

#### / Warning

→ When unpacking, please do not install them if any damages, rust or clues of use on the products and accessories.

When unpacking, please do not install them if any clues of water ingress are found inside the product, or there are missing or damaged parts.

▶ Please check the packing list carefully, and if they don't match, do not carry on the installation.

Caution

- Before unpacking, please check whether the outer packaging of the equipment is in good condition, whether it is damaged, soaked, damp or deformed.
- > Please open the package from outside to inside. Do not smash on it!
- > When unpacking, please check the surface of equipment and accessories for damage, corrosion, bruise, etc.
- After unpacking, please carefully check quantity and names of the products against the list and check if any files or manuals are missing.

| Storage & Transportation                                                                                                    |
|----------------------------------------------------------------------------------------------------|
| Danger                                                                                                    |
| Follow the required storage and transportation requirements for storage and transportation, otherwise it may cause prod<br>uct damages.                                                                                                    |
| Avoid storage and transportation under water splashing and rain, direct sunlight, strong electric field, strong magnetic field and strong vibration.                                                                                                    |
| Avoid storing products for more than 3 months. And please carry out stricter protection and necessary inspections if it is<br>longer than 3 months.                                                                                                    |
| Pack the products carefully before transporting them by vehicles. Sealed boxes must be used for long-distance transportation.                                                                                                    |
| > Do not transport this product together with equipment or articles that may affect or damage this product.                                                                                                    |
| Installation                                                                                                    |
| Danger                                                                                                    |
| Only professionals with relevant training in electrical equipment and electrical knowledge can carry out operation on this product. Please keep non-professional personnels away from this product.                                                                                                    |
| Warning                                                                                                    |
| Read the product manual and safety precautions carefully before installation!                                                                                                    |
| > Do not install this product in places with strong electric field or strong electromagnetic wave interference.                                                                                                    |
| > Do not wear loose clothes or accessories when installing, otherwise you may get an electric shock.                                                                                                    |
| When installing the product in a closed environment (such as cabinet or case), please use a cooling device (such as fan or air conditioner), otherwise it may cause product overheat or fire.                                                                                                    |
| > Do not refit this product.                                                                                                    |
| > When this product is installed in the cabinet or terminal equipment, the cabinet or terminal equipment needs to provide corresponding protective devices such as fire-proof casing, electricity-proof casing and mechanical protective devices, and the protection level should meet the relevant IEC standards and local laws and regulations.                                                                      |
| When it is necessary to install strong electromagnetic interference equipment such as transformers, please install shielding devices to avoid misoperation of this product.                                                                                                    |
| Caution                                                                                                    |
| During installation, please cover the top of the product with cloth or paper to prevent metal chips, oil, water and other foreign bodies from entering the product during drilling, otherwise it may cause product failure. After the operation, please remove the covering to avoid blocking the ventilation hole and impair the heat dissipation, otherwise it may cause abnormal heating of the product.            |
| Resonance may occur when regulate the speed of the motor which is running at a constant speed. Please install anti-<br>vibration rubber under the motor base or use vibration suppression function to reduce vibration effectively.                                                                                                    |
| Wiring                                                                                                    |
| Danger                                                                                                    |
| Non-professional personnels shall not carry out equipment installation, wiring, maintenance, inspection or component<br>replacement.                                                                                                    |
| Cut off the power supply of all equipment before wiring. There is residual voltage in the internal capacitor of the equipment after the power supply is cut off. Please wait at least for the time specified on the warning label on the product before wiring and other operations. Measure the DC voltage of the main circuit and make sure it is below the safe voltage, otherwise there is risk of electric shock. |
| > Cut off the power to carry out wiring, remove the product cover or touch the circuit board, otherwise it may cause electric                                                                                                    |

| shock.                                                                                                    |
|----------------------------------------------------------------------------------------------------|
| Confirm that the equipment and products are well grounded, otherwise it may cause electric shock.                                                                                                    |
| Warning                                                                                                    |
| Do not connect the input power supply to the output end of equipment or products, otherwise it may cause equipment damages or even fire.                                                                                 |
| Use the cables that meet the requirements in diameter and shielding, and the shielding layer of cables needs be grounded<br>at one end.                                                                                  |
| Confirm that all cables are wired correctly and no screws, gaskets or bare cables are left inside the product after wiring, otherwise otherwise it may cause electric shock or product damages.                          |
| Caution                                                                                                    |
| When wiring the control loop, please use twisted pair shielding cables and connect the shielding layer to the grounding terminal of the product, otherwise it will cause abnormality.                                    |
| Power                                                                                                    |
| Danger                                                                                                    |
| Before power-on, please confirm that the product is installed in good condition, the wiring is firm, and the motor device<br>is allowed to restart.                                                                      |
| > Before power-on, please confirm that the power supply meets the requirements to avoid product damages or fire.                                                                                                    |
| Do not open the product cabinet door or product protective cover plate and touch any terminal of the product, or disassemble any device or parts of the product when power is on, otherwise it may cause electric shock. |
| Warning                                                                                                    |
| After wiring and parameter setting, please run the motor to see if it can run normally, otherwise it may cause personal injuries or equipment.                                                                           |
| Before power-on, please confirm that the rated voltage of the product is consistent with the power supply voltage. If the power supply or voltage is incorrect, it may cause fire.                                       |
| Before power-on, please confirm that there are no people around the products, motors and other machines, otherwise it may cause casualties.                                                                              |
| Before power-on, please confirm that there are no people around the products, motors and other machines, otherwise it may cause casualties.                                                                              |
| Operation                                                                                                    |
| Danger                                                                                                    |
| > Do not run the products by non-professional personnels, otherwise it may cause casualties.                                                                                                    |
| Do not touch any terminal of equipment and disassemble any devices or parts of the product when it is in operation, otherwise it may cause electric shock.                                                               |
| Warning                                                                                                    |
| > Do not touch the equipment housing, fan or resistor to test the temperature, otherwise it may cause burns.                                                                                                    |
| During operation, please prevent other items or metal objects falling into the equipment, otherwise it may cause fire or product damages.                                                                                |
| During operation, please prevent other items or metal objects falling into the equipment, otherwise it may cause fire or product damages.                                                                                |

|   | Maintenance                                                                                                    |  |  |
|---|----------------------------------------------------------------------------------------------------|--|--|
|   | Danger                                                                                                    |  |  |
|   | Non-professional personnels shall not carry out equipment installation, wiring, maintenance, inspection or component replacement.                                                                                                    |  |  |
|   | Do not maintain the equipment when power is on, otherwise it may cause electric shock.                                                                                                    |  |  |
|   | After cutting off the power of all equipment, please wait for at least the time specified on the warning label on the product before performing equipment maintenance and other operations.                                                                                                   |  |  |
|   | When using a PM motor, even if the power supply of the product is turned off, the induced voltage will be generated on the motor terminal during the rotation of the motor. Do not touch the motor terminal, otherwise it may cause electric shock.                                           |  |  |
|   | Warning                                                                                                    |  |  |
|   | Carry out daily and regular inspection and maintenance of equipment and products according to requirements, and keep the records carefully.                                                                                                    |  |  |
|   | Repair                                                                                                    |  |  |
|   | Danger                                                                                                    |  |  |
|   | Non-professional personnels shall not carry out equipment installation, wiring, maintenance, inspection or component replacement.                                                                                                    |  |  |
|   | Do not carry out equipment maintenance under the condition of power on, otherwise it may cause electric shock.                                                                                                    |  |  |
|   | After cutting off the power of all equipment, please wait for at least the time specified on the warning label on the product before carrying out equipment inspection, maintenance and other operations.                                                                                     |  |  |
|   | Warning                                                                                                    |  |  |
|   | Report the equipment for repair according to the product warranty agreement.                                                                                                    |  |  |
| A | When the fuse is blown, the circuit breaker trips or the leakage circuit breaker (ELCB) trips, please wait at least the Time specified on the warning label on the product before switching on the power supply or other operations, otherwise it may cause casualties and equipment damages. |  |  |
|   | In face of equipment failure or damage, troubleshoot and repair must be carried out by professional personnels according to the maintenance manual, and maintenance records should be kept.                                                                                                   |  |  |
|   | Follow the manual for replacing worn parts.                                                                                                    |  |  |
|   | Do not continue to use the damaged machine, otherwise it may cause casualties or greater damage to the product.                                                                                                    |  |  |
|   | After replacing the equipment, please re-check the wiring and parameter setting.                                                                                                    |  |  |
|   | Disposal                                                                                                    |  |  |
|   | Warning                                                                                                    |  |  |
|   | Dispose the equipment and products according to relevant national regulations and standards, otherwise it may cause casualties or property loss.                                                                                                    |  |  |
|   | Scrapped equipment and products should be treated and recycled according to industrial waste treatment standards to avoid environmental pollution.                                                                                                    |  |  |

# Safety Standards

Be sure to observe the safety signs affixed to the equipment in order to ensure safe operation, and do not damage or peel off the safety signs. The safety markings are described below:

| Safety Standards | Content                                                                                                    |
|------------------|----------------------------------------------------------------------------------------------------|
|                  | Please read the safety-related manuals and instructions carefully before using the product, otherwise<br>there is a risk of injury or product damage!                                 |
| 4 (.) 10min      | Do not touch the terminal section or remove the cover while it is powered up and wait for 10 minutes<br>after the power is disconnected, otherwise there is a risk of electric shock! |

# **1** Mechanical Installation

# **1.1 Environment Requirement**

When installing the extension to the product, please take account of the conditions of operation, maintenance and the surrounding environment.

| Item                                  | Specification                                                                     |
|---------------------------------------|-----------------------------------------------------------------------------------|
| Environment                           | Non-corrosive and combustible gas, and slight conductive dust                     |
| Altitude                              | Up to 2000m (80kPa)                                                               |
| Pollution class                       | Grade 2                                                                           |
| Anti-interference                     | Power cord 2kV (IEC 61000-4-4)                                                    |
| Overvoltage level                     | Ι                                                                                 |
| EMC                                   | Zone B, IEC 61131-2                                                               |
| Vibration                             | 5Hz~8.4Hz, 3.5mm, 8.4Hz~150Hz, 1g, X/Y/Z three direction, 10 cycles/direction     |
| Impact resistance                     | IEC 60068-2-27, 150m/s2, 11ms, $\pm X/Y/Z$ six directions, 3 cycles/direction, 18 |
| Impact resistance                     | cycles in total                                                                   |
| Storage temperature and humidity      | Storage temperature: -20°C~+60°C                                                  |
| Storage temperature and numberly      | Relative humidity: < 90%RH, no condensation                                       |
| Transportation temperature and        | Transportation temperature: -40 °C $\sim$ +70 °C, relative humidity: < 90% RH, no |
| humidity                              | condensation                                                                      |
| On anotion to management and humidity | Working temperature: -20°C~+55°C                                                  |
| Operation temperature and numidity    | Relative humidity: < 90%RH, no condensation                                       |

# **1.2 Installation Precautions**

#### Note:

- Make sure the master and modules are powered down before installing or removing them.
- Do not hot-plug modules, which may cause the master to restart, user data loss or damage, etc.
- Do not drop or impact the master and module to avoid damage to the master and modules.
- Installation dimension information is shown in the following figure, and the unit is millimeter (mm).

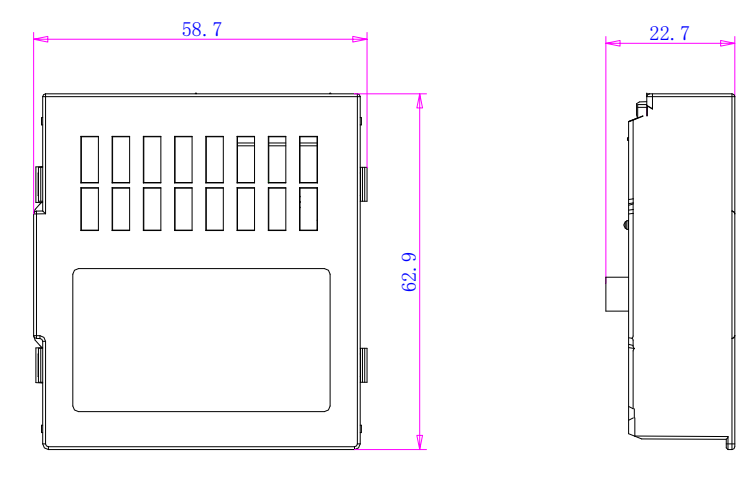

Figure 1-1 Dimensions

# **1.3 Installation Method**

#### Install the extension

The extension card is installed in conjunction with the product by snaps. Place the product horizontally, place the extension card vertically along the slot and press the extension card by hand. When the snap clicks and the extension module is level to the product, it is installed as in the figure below:

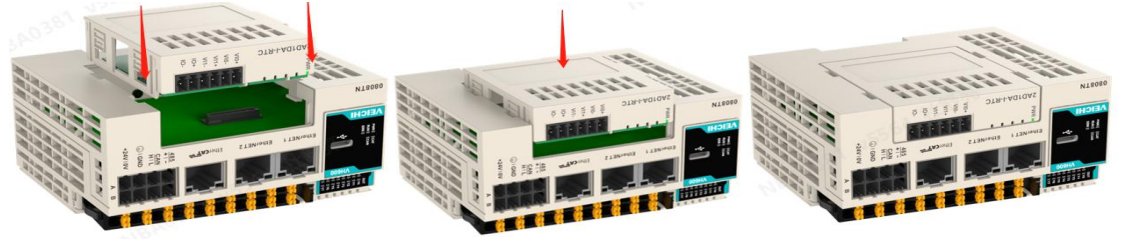

Figure 1-2 Installation Example

### Remove the extension

Place the product horizontally, and use a one-piece screwdriver to insert it at the inner snap according to the sequence of the diagram on the left below, and pry the extension card in the direction of the arrow. When the snap clicks and the extension module is separate from the product, take out the extension card module vertically at the marked point by two fingers.

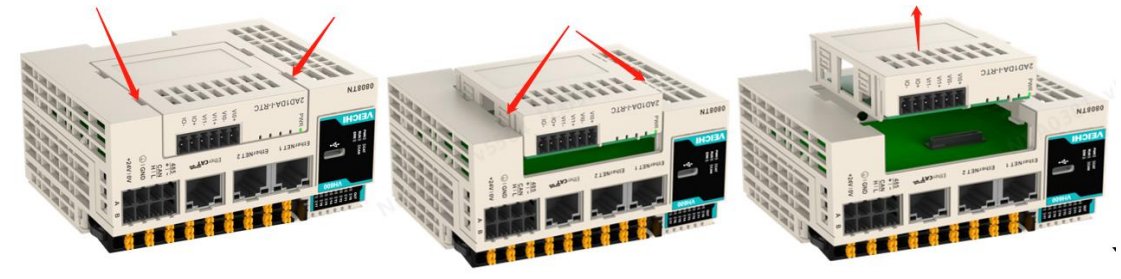

Figure 1-3 Disassembly Example

# **1.4 Cable Selection**

In the following table, the lug diameter is for reference only, which can be calculated reasonably according to actual use and adjusted separately.

| Matching    | Dia                | meter    | ŀ     | KST           | Suzhou | ı Yuanli      |
|-------------|--------------------|----------|-------|---------------|--------|---------------|
| material    | GB/mm <sup>2</sup> | ANSI/AWG | Model | Crimping tool | Model  | Crimping tool |
|             | 0.3                | 22       | E0308 |               | 0308   |               |
| Tubular lug | 0.5                | 20       | E0508 |               | 0508   |               |
| Tubulai lug | 0.75               | 18       | E7508 | KS12000L      | 7508   |               |
|             | 1.0                | 18 E1008 |       | 1008          |        |               |

If other tubular lugs are used, press them to the twisted cables. The shape and size requirements are as shown in the following figure.

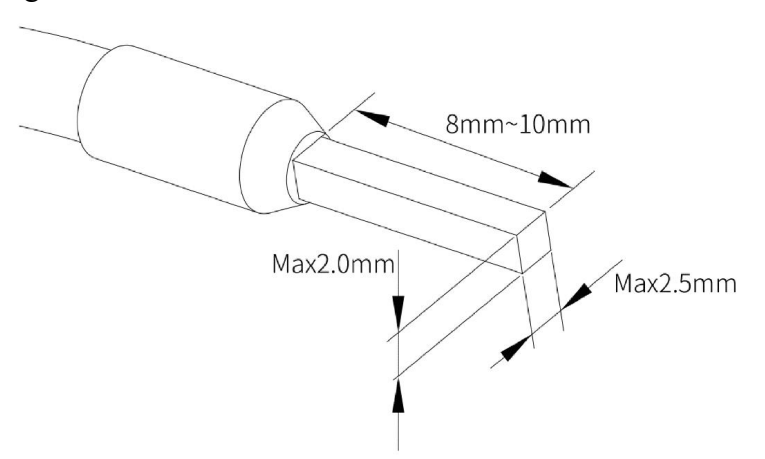

Figure 1-4 Lug Size

# 2 VH-RTC Extension

# **2.1 Product Information**

# 2.1.1 Naming Rules

| $\underline{VH} - \underline{RTC}$ |                                  |  |
|------------------------------------|----------------------------------|--|
|                                    | 1 2                              |  |
| 1                                  | Product SeriesCompact PLC series |  |
| 2                                  | Product Code RTC                 |  |

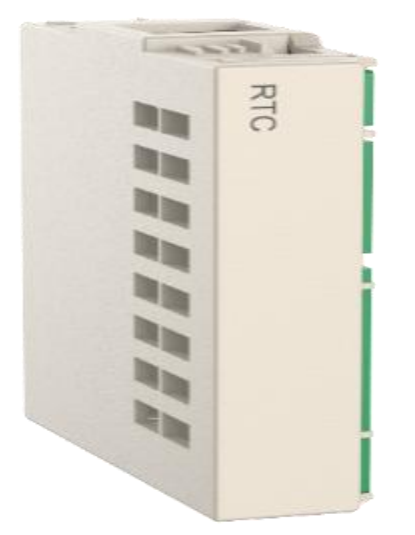

Figure 2-1 RTC Module

# **2.2 Product Specification**

## 2.2.1 Basic Specifications

| Item             | Specification            |
|------------------|--------------------------|
| IP               | IP20                     |
| Dimension(W*D*H) | 58.7mm × 62.9mm × 22.7mm |
| Weight           | Approximately 28g        |

#### 2.2.2 Power

| Item          | Specification          |
|---------------|------------------------|
| Rated Voltage | 5V DC (4.75V~5.25V DC) |
| Rated Current | 10mA (typical at 5V)   |
| Hot swap      | NO                     |

#### 2.2.3 Clock

| Item      | Specification                               |  |
|-----------|---------------------------------------------|--|
| Comm port | I2C                                         |  |
| Accuracy  | 120 second/month                            |  |
| Format    | Year-Month-Day Hour-Minute-Second           |  |
| Battery   | CR2354-Coin cell battery with wire, 5 years |  |
|           | life, replaceable                           |  |

#### 2.2.4 Installation Method

Refer to "Installation Method" on page 7 for the left extension card.

# 2.3 Codesys Programming Example (with VH600)

Note: Be sure to configure the extension type to match the actual extension in use.

#### Steps:

1. Click on  $[File] \rightarrow [New Project] \rightarrow [Standard Project]$ , enter the project name, and then select the save path, the specific steps are shown in the figure below:

| Categories           |                                        |              | Templates             |                |                     |                       |
|----------------------|----------------------------------------|--------------|-----------------------|----------------|---------------------|-----------------------|
| Lib                  | oraries<br>ojects                      |              | Empty project         | HMI project    | Standard<br>project | Standard<br>project w |
|                      |                                        |              |                       |                |                     |                       |
| A project c          | ontaining on                           | e device, on | e application, and ar | empty implemen | tation for PLC      | PRG                   |
| A project co         | ontaining on                           | e device, on | e application, and an | empty implemen | tation for PLC      | PRG                   |
| A project co<br>Mame | ontaining on<br>Untitled1<br>C:\Users\ | e device, on | e application, and ar | empty implemen | tation for PLC      | PRG                   |

Figure 2-2 Software Screenshot

2. In the [Device] window, right-click on the [Device]  $\rightarrow$  [Add Device] in the list.

| Device (VH600-0808TN)  DUC Logic  DUC Logic  DUC Logic  DUC Logic  GVL  DUC Logic  DUC Logic  DUC  | Հ<br>₪<br>× | Cut<br>Copy<br>Paste<br>Delete                                                                                                    | apping<br>bjects |
|----------------------------------------------------------------------------------------------------|-------------|----------------------------------------------------------------------------------------------------|------------------|
| FB_2WT0JiaoZhun (FE     FB_2WT0JiaoZhun_EC     FB_2WT1JiaoZhun (FE     FB_2WT1JiaoZhun (FE     fb jiaozhun (PRG)     ff PLC_PRG (PRG)                                                                                                    |             | Refactoring  Properties Add Object Add Folder                                                                                          |                  |
| POU (PRG)  Configuration  Configuration  Configura | đ           | Add Device<br>Update Device<br>Edit Object<br>Edit Object With<br>Edit IO mapping<br>Import mappings from CSV<br>Evont mappings to CSV | NBA0381 VSE      |

Figure 2-3 Software Screenshot

3. In the [Add Device] page, select [VH\_LeftExtensionModule] and click [Add Device].

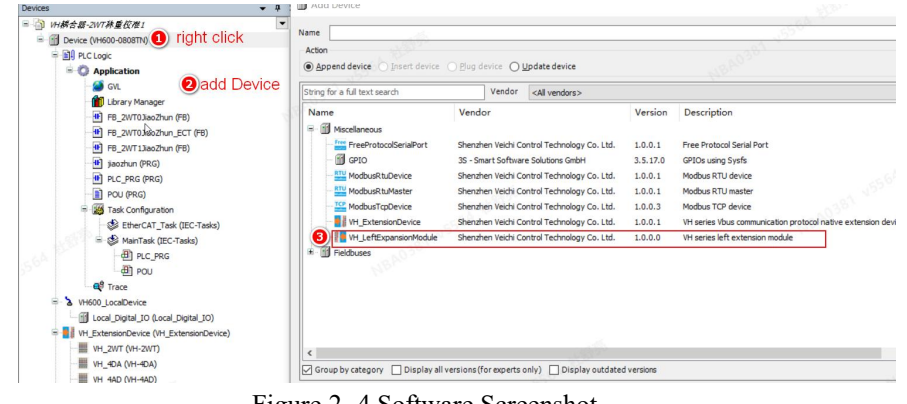

Figure 2-4 Software Screenshot

4. Scan to add the left extension device, right-click  $VH\_LeftExtensionModule \rightarrow Scan for Devices \, check <math>Show difference to project \rightarrow Copy \rightarrow OK$ .

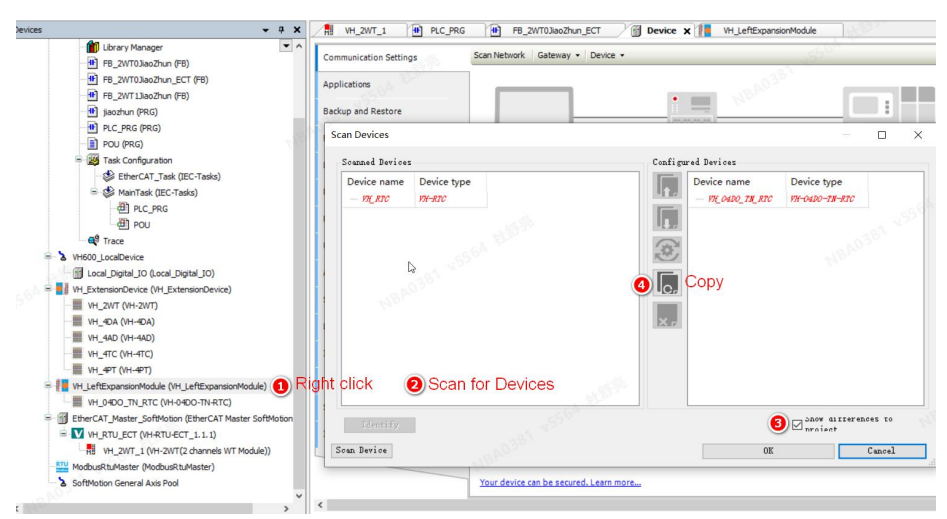

Figure 2-5 Software Screenshot

Or users can add device manually by right click  $VH\_LeftExtensionModule \rightarrow Add Device \rightarrow VH\_RTC \rightarrow Add Device ]$ .

5. Write a user program and download it. Double-click on 【PLC\_PRG】 to open the toolbar, and drag it to the function block with EN/ENO-. Read the time of 【RTCLK.GetDateAndTime】, set the time of 【R TCLK.SetDateAndTime】 and log in and tun it after compiling. Specific steps are shown in the figure below:

| H_2WT_1 H PLC_PRG X H FB_2WT0JiaoZhun_ECT                                                                                                    | Device VH_LeftExpansionModule III Library Manager | <ul> <li>ToolBox</li> </ul>                  |
|----------------------------------------------------------------------------------------------------|---------------------------------------------------|----------------------------------------------|
| 9000801 92C_986<br>VAR<br>1000: 82AL;                                                                                                    | 100 % 🕅 V                                         | General                                      |
| GetDateAndTime_0 TRUE RTCLK.GetDateAndTime xDone xBusy xKrcor effror effror effror effror effror effrore                                                                                                    | Read access time                                  |                                              |
| RTCLK.SetDateAndTime<br>RTCLK.SetDateAndTime<br>RTCLK.SetDateAndTimE<br>RTCLK.SetDateAndTimE<br>RTCLK.SetDateAndTimE | set time                                          | Function Blocks     Ladder Elements     POUs |

Figure 2-6 Software Screenshot

Note:

- 1. The backup battery powers the product when the PLC is off. It has a service life of about 5 years depending on the environment in which it is used. When the backup battery runs out of power, replace it promptly.
- 2. Replacement of the backup battery must be done within 15 seconds (excluding the time to remove the extension card) or the RTC clock will be lost.

## 2.4 AutoStudio Programming Example(with VH500)

Taking the VH-RTC module with the VH500 series PLC as the master control as an example, the usage instructions are as follows.

- 1. Create a new project.
- 2. In the [Project Manager] window, double-click the navigation tree [Extension Modules],

double-click and select 【VH-RTC】, and add it to the left extension module, as shown in the following figure.

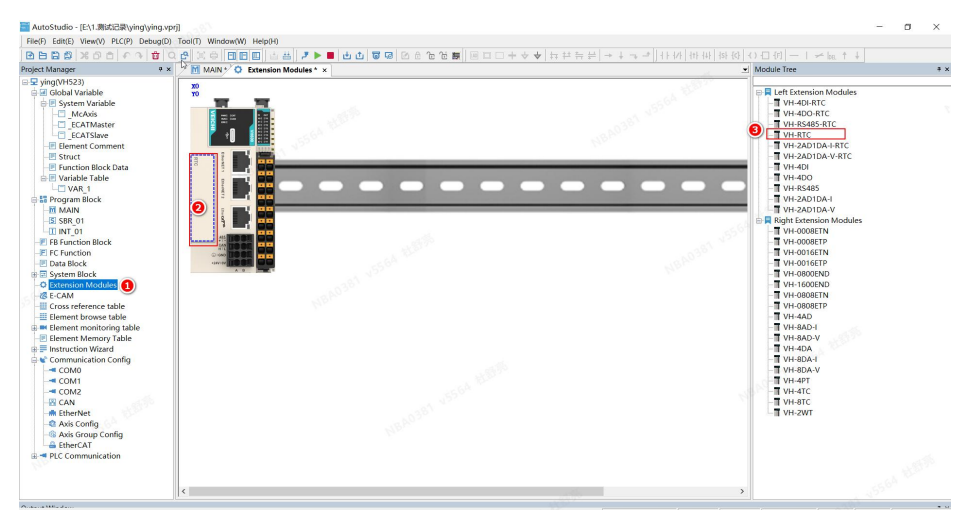

Figure 2-7 Software Screenshot

Or right click on the **[**Extension Modules **]**, select **[**Scan for Devices **]** (Auto scan will only work after downloading the new project).

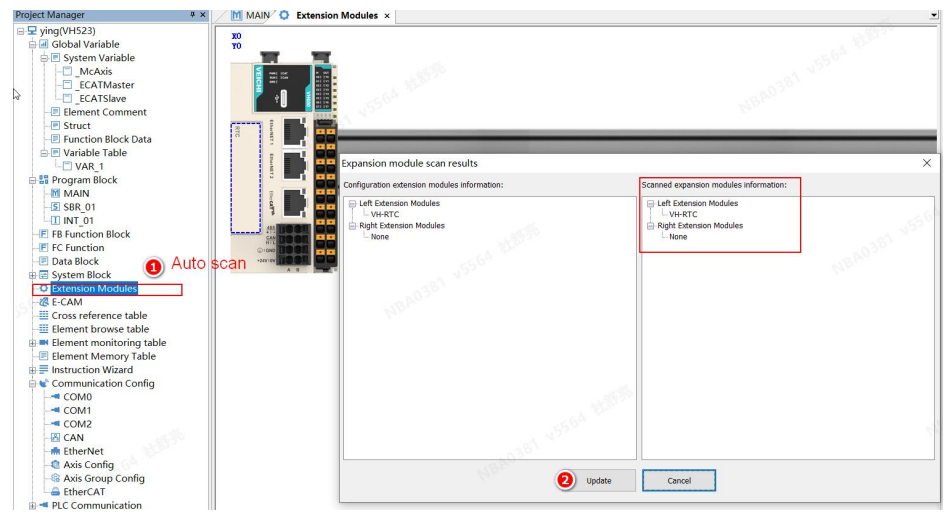

Figure 2-8 Software Screenshot

# 3 VH-4DI Extension

# **3.1 Product Information**

### 3.1.1 Naming Rules

| 1 | Product Series VEICHI VH series general extensions |
|---|----------------------------------------------------|
| 2 | Product Code $4 \times DI$                         |
| 3 | Optional-RTC: Optional with RTC                    |

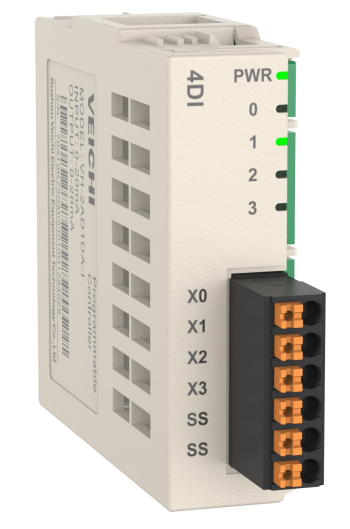

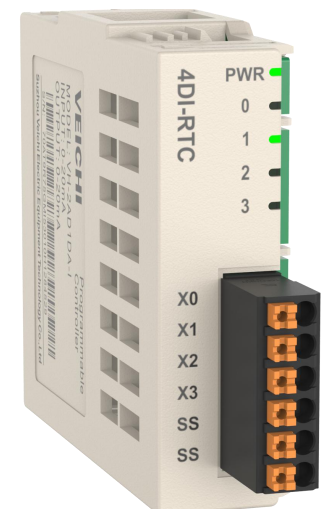

Figure 3-1 DI Module

#### 3.1.2 Component

Table 3-1 Component

| No. | Туре            | Mark          | Definition          | Indicator    | Description                      |
|-----|-----------------|---------------|---------------------|--------------|----------------------------------|
| 1   | Power indicator | PWR           | Normal power supply | Yellow/green | ON when the extension is powered |
| 1   | Input indicator | 0, 1,<br>2, 3 | Input status        | Yellow/green | ON when input is valid           |

# **3.2 Product Specification**

#### **3.2.1 Basic Specifications**

Table 3-2 DI Module Basic Specifications

| Item             | Specification        |  |
|------------------|----------------------|--|
| IP               | IP20                 |  |
| Dimension(W*D*H) | 58.7mm×62.9mm×22.7mm |  |
| Weight           | Approximately 30g    |  |

#### **3.2.2** Power

| Table 3- 3 DI Module Power |                       |  |
|----------------------------|-----------------------|--|
| Item                       | Specification         |  |
| Rated Voltage              | 5VDC(4.75VDC~5.25VDC) |  |
| Rated Current              | 40mA (typical at 5V)  |  |
| Hot swap                   | NO                    |  |

# 3.2.3 Input

| Table 3-4 | 4 DI Mo | dule Inpu | t Specifi | cations  |
|-----------|---------|-----------|-----------|----------|
| 1 4010 5  |         | a are mpa | a speem   | outronio |

| Item                 |                           | Specification                                                                       |  |
|----------------------|---------------------------|-------------------------------------------------------------------------------------|--|
| Input type           |                           | Digital input                                                                       |  |
| Input channel        |                           | 4                                                                                   |  |
| Input method         |                           | Source/leakage                                                                      |  |
| Input voltage level  |                           | 24VDC ± 10% (21.6VDC~26.4VDC)                                                       |  |
|                      | Current when input is ON  | Input current>2.5mA                                                                 |  |
|                      | Current when input is OFF | Input current<1mA                                                                   |  |
| Common input(0~3)    | Response time             | $\approx 10 \text{ms}(\text{RC filter constant})$                                   |  |
|                      | Input impedance           | 6kΩ                                                                                 |  |
| ON voltage           |                           | ≥15VDC                                                                              |  |
| OFF voltage          |                           | ≤5VDC                                                                               |  |
| Software filter time |                           | NO                                                                                  |  |
| Isolation            |                           | Optocoupler Isolated                                                                |  |
| Public terminal      |                           | One public terminal/4 input (Input power supply polarity +/- can be changed.)       |  |
| Input status display |                           | When it is the driving state, the input indicator is<br>ON (controlled by hardware) |  |

#### **3.2.4 Terminal Definition**

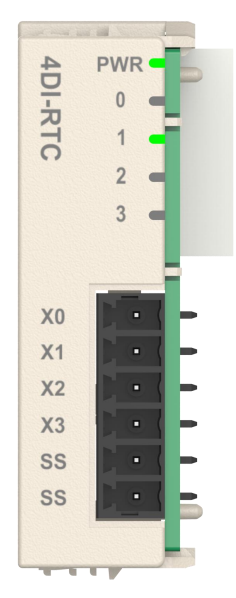

#### Figure 3- 2 DI Module Terminal Layput

| Name | Signal                 |
|------|------------------------|
| X0   | Switching input X0     |
| X1   | Switching input X1     |
| X2   | Switching input X2     |
| X3   | Switching input X3     |
| SS   | Switching input public |

#### 3.2.5 Terminal Wiring

#### ■ Sinking input

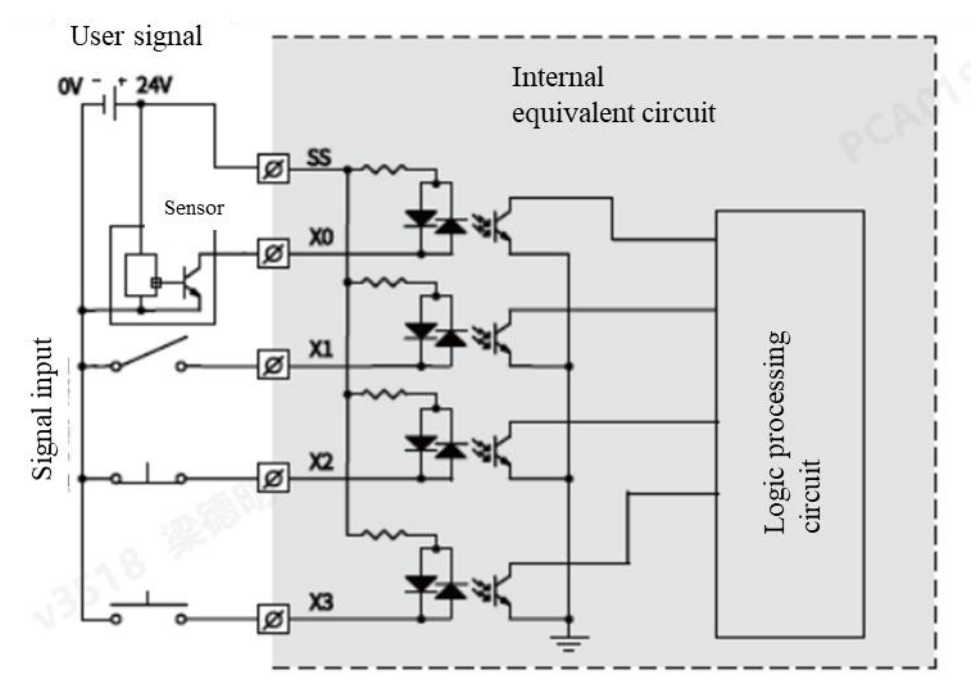

Figure 3-3 Sinking Wiring

■ Sourcing input

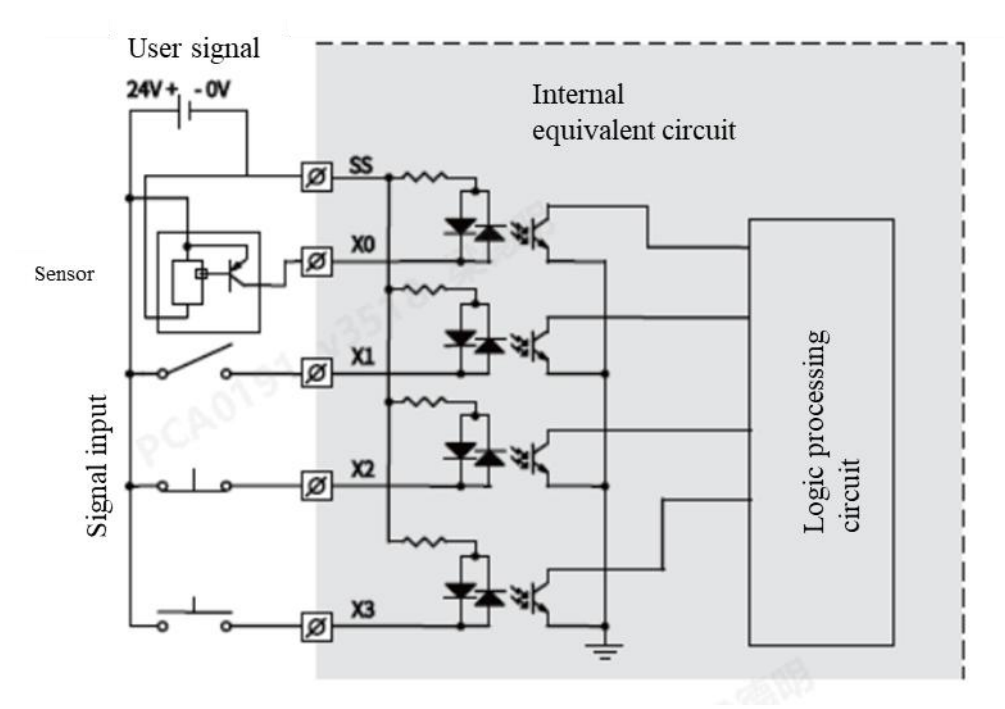

Figure 3-4 Sourcing Wiring

Refer to "1.4 Cable Selection" for cable selection.

#### **3.2.6 Installation Method**

Refer to "Installation Method" on page 7 for the left extension card.

# 3.3 Codesys Programming Example (with VH600)

Note: Be sure to configure the extension type to match the actual extension in use.

Steps:

1. Click on  $[File] \rightarrow [New Project] \rightarrow [Standard Project], enter the project name, and then select the save path, the specific steps are shown in the figure below:$ 

| Categories                                      | 5                                                              | Templates                              |                |                     |                       |
|-------------------------------------------------|----------------------------------------------------------------|----------------------------------------|----------------|---------------------|-----------------------|
| Lit                                             | oraries<br>ojects                                              | Empty project                          | HMI project    | Standard<br>project | Standard<br>project w |
|                                                 |                                                                |                                        |                |                     |                       |
|                                                 |                                                                |                                        |                |                     |                       |
| A project c                                     | iontaining one device, or                                      | ne application, and an                 | empty implemen | tation for PLC      | PRG                   |
| A project c<br><u>l</u> ame<br><u>l</u> ocation | untaining one device, or<br>Untitled 1<br>C: \Users\v5415\Desk | ne application, and an other top\vh600 | empty implemen | tation for PLC      | PRG                   |

Figure 3-5 Software Screenshot

2. In the [Device] window, right-click on the [Device]  $\rightarrow$  [Add Device] in the list.

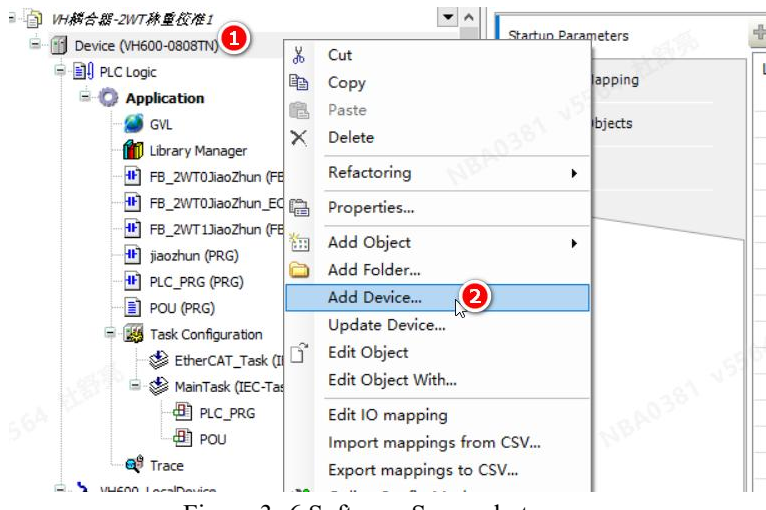

Figure 3-6 Software Screenshot

3. In the 【Add Device】 page, select 【VH\_LeftExtensionModule】 and click 【Add Device】.

| Devices 👻 4                                                    | Add Device                                      |                                              |            |                                                           |
|----------------------------------------------------------------|-------------------------------------------------|----------------------------------------------|------------|-----------------------------------------------------------|
|                                                                | Name     Action     Append device Insert device | O Blug device O Update device                |            | 48A0381 4555A                                             |
|                                                                | String for a full text search                   | Vendor <all vendors=""></all>                |            |                                                           |
| B 20/00 Manager      B 20/00 JaoZhun (FB)      B 20/00 Manager | Name                                            | Vendor                                       | Version    | Description                                               |
| FB 2WT13laoZhun (FB)                                           | FreeProtocolSerialPort                          | Shenzhen Veichi Control Technology Co. Ltd.  | 1.0.0.1    | Free Protocol Serial Port                                 |
| 1 jaozhun (PRG)                                                | - mg gpio                                       | 35 - Smart Software Solutions GmbH           | 3.5.17.0   | GPIOs using Sysfs                                         |
| PLC_PRG (PRG)                                                  |                                                 | Shenzhen Veichi Control Technology Co. Ltd.  | 1.0.0.1    | Modbus RTU device                                         |
| POU (PRG)                                                      | ModbusRtuMaster                                 | Shenzhen Veichi Control Technology Co. Ltd.  | 1.0.0.1    | Modbus RTU master                                         |
| 🖻 🌃 Task Configuration                                         | ModbusTcpDevice                                 | Shenzhen Veichi Control Technology Co. Ltd.  | 1.0.0.3    | Modbus TCP device                                         |
| EtherCAT_Task (IEC-Tasks)                                      | VH_ExtensionDevice                              | Shenzhen Veichi Control Technology Co. Ltd.  | 1.0.0.1    | VH series Vbus communication protocol native extension of |
| 🖻 🍪 MainTask (IEC-Tasks)                                       | III VH_LeftExpansionModule                      | Shenzhen Veichi Control Technology Co. Ltd.  | 1.0.0.0    | VH series left extension module                           |
| - @ PLC_PRG<br>- @ POU<br>- @ Trace                            | ❀ M Fieldbuses                                  |                                              |            |                                                           |
| B VH600_LocalDevice                                            |                                                 |                                              |            |                                                           |
| Local_Digital_IO (Local_Digital_IO)                            |                                                 |                                              |            |                                                           |
| VH_ExtensionDevice (VH_ExtensionDevice)                        |                                                 |                                              |            |                                                           |
| VH_2WT (VH-2WT)                                                | <                                               |                                              |            |                                                           |
| VH_4DA (VH-4DA)                                                | Group by category Display all                   | versions(for experts only) 🔲 Display outdate | d versions |                                                           |
| VH 4AD (VH-4AD)                                                |                                                 | T also                                       |            |                                                           |

Figure 3-7 Software Screenshot

4. Scan to add the left extension device, right-click  $[VH\_LeftExtensionModule] \rightarrow [Scan for Devices] \rightarrow$ , check  $[Show difference to project] \rightarrow [Copy] \rightarrow [OK]$ .

| ices 👻                                  | 🕈 🗙 VT_1 🕐 PLC_PRG 🕐 FB_2WT0JiaoZhun_ECT      | Device 🗙 🚹 VH_LeftExpansionModule 🏦 Library Manager 📲 VH_04DO_TN_RTC |
|-----------------------------------------|-----------------------------------------------|----------------------------------------------------------------------|
| WH語合語-2WT林重投港1                          | A Communication Settings Scan Network Gateway | w • Device •                                                         |
| = 📆 Device [connected] (VH600-0808TN)   | Communication Settings                        | i) ecite                                                             |
| PLC Logic                               | Applications                                  | 10 <sup>30</sup>                                                     |
| Application                             |                                               |                                                                      |
| - 🧭 GVL                                 | Ba<br>Scan Devices                            | - <b>D V</b>                                                         |
| Library Manager                         | el el                                         |                                                                      |
| FB_2WT0JiaoZhun (FB)                    | Scanned Devices                               | Configured Devices                                                   |
| FB_2WT0JiaoZhun_ECT (FB)                | Lo Device name Device type                    | Device name Device type                                              |
| FB_2WT1JlaoZhun (FB)                    | - VN (ADI RTC VN-OADI-RTC                     | - W 0400 78 870 W-0400-78-870                                        |
| jiaozhun (PRG)                          | PL PL                                         |                                                                      |
| PLC_PRG (PRG)                           | ~                                             | 1. LL                                                                |
| POU (PRG)                               | PL CONTRACTOR                                 |                                                                      |
| 😑 🧱 Task Configuration                  | Us                                            | 2 ( ) ( ) ( ) ( ) ( ) ( ) ( ) ( ) ( ) (                              |
| EtherCAT_Task (IEC-Tasks)               |                                               |                                                                      |
| 🖻 🍪 MainTask (IEC-Tasks)                | Ac                                            | <b>ы</b> Сору                                                        |
| PLC_PRG                                 |                                               |                                                                      |
| POU N                                   | Sy                                            | Xe                                                                   |
| - 🚭 Trace                               | LK                                            | Co. Ltd.                                                             |
| A VH600_LocalDevice                     |                                               |                                                                      |
| Local_Digital_IO (Local_Digital_IO)     | IE                                            |                                                                      |
| WH_ExtensionDevice (VH_ExtensionDevice) |                                               |                                                                      |
|                                         | та                                            |                                                                      |
| WH_4DA (VH-4DA)                         | 9                                             | D DROW GITTEREBOES TO                                                |
| VH_4AD (VH-4AD)                         | Lientity                                      | of maint                                                             |
| - WH_4TC (VH-4TC)                       | In Scan Bevice                                | OK Cancel                                                            |
|                                         |                                               |                                                                      |

Figure 3-8 Software Screenshot

Or users can add device manually by right click 【VH\_LeftExtensionModule】 → 【Add Device】 → 【VH\_04DI】 → 【Add Device】.

5. Double click "VH\_04DI" to open "VH\_04DI" configuration interface to change parameters and set I/O mapping as shown in the following figure:

|                                                                                                    | H VH_2WT_1 PLC_PR                | .G 🖲 F8_2WT03aoZhun_BCT 💮 D      | evice 🚹 VH_LeftE       | hipansionModule 👔 | Library Manager / WH_0+    | IDI_RTC X                                      |
|----------------------------------------------------------------------------------------------------|----------------------------------|----------------------------------|------------------------|-------------------|----------------------------|------------------------------------------------|
| Library Manager     A                                                                                                    | veichi:LeftBus IEC Objects       | Find                             | Fiter Show all         |                   | • I Add FB for IO Channel. | . → [] Go to Instance                          |
| F8_2V/T03ao2hun_ECT (F8)     F8_2V/T13ao2hun (F8)                                                                                                    | 04D1 Parameters                  | Variable Mapping                 | Channel Address        | Type Default Valu | e Current Value            | Prepared Value Unit Description                |
| jaozhun (PRG)                                                                                                    | 04D1 1/0 Mapping (2)             | -* 3                             | BR0 %DX122.0           | BOOL              | FALSE                      |                                                |
| PLC_PRG (PRG)                                                                                                    |                                  | - * Mariahla                     | 8k1 %DX122.1           | BOOL              | FALSE                      |                                                |
| POU (PRG)                                                                                                    | Status                           | variable                         | BR2 %EX122.2           | BOOL              | FALSE                      |                                                |
| Task Configuration                                                                                                    | Information                      | - mapping                        | 883 %X122.3            | BOOL              | FALSE                      |                                                |
| - 21 POJ<br>- 27 Pose<br>- 31 Losi, Dyski, J0 (kosi, Dyski, J0)<br>- 31 W+, ExtensionDevice<br>- 31 W+, ExtensionDevice<br>- 31 W+, ExtensionDevice<br>- 31 W+, ExtensionDevice<br>- 31 W+, 20 (N+-20)<br>- 31 W+, 20 (N+-20) |                                  | Stati vissai teass               | 4                      |                   |                            |                                                |
| U H_4TC (VH-4TC)                                                                                                    | ~                                |                                  |                        |                   |                            |                                                |
| G VH_PT (VH-PT)     G VH_LeftExpansionModule (VH_LeftExpans     G VH_D40L_RTC (VH-040L4RTC)                                                                                                    | <ol> <li>double-click</li> </ol> |                                  |                        |                   |                            |                                                |
| G W 4PT (H-PT)     G W 4PT (H-PT)     G W 5PT (H-PT)     G W 5PT (H-PT) (H-PT)     G W 5PT (H-PT) (H-PT) (H-PT)     G M W RU ECT (H-PT) (H-PT) (H-PT) (H-PT)                                                                  | double-click                     |                                  |                        | Reset M           | Always update variable     | Enabled 1 (use bus cycle task if not used in a |
|                                                                                                    | D double-click                   | 🍫 = Create new variable 🏻 🍫 = Ma | p to existing variable | Reset M           | Always update variable     | Enabled 1 (use bus cycle task if not used in a |

Figure 3-9 Software Screenshot

6. After compiling and passing, click Login<sup>991</sup> to download the program and run it.

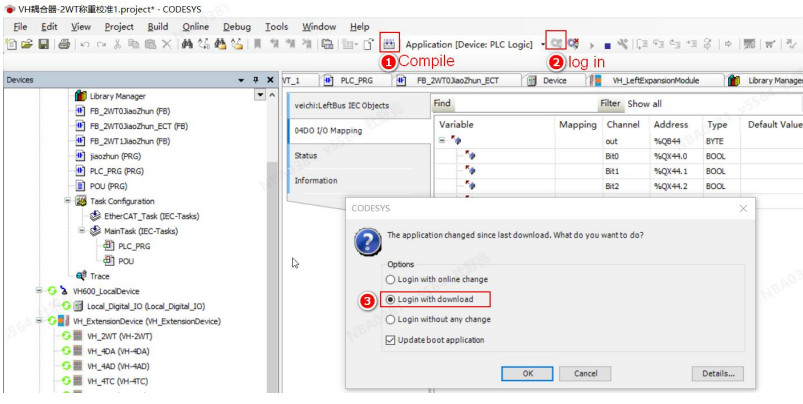

Figure 3-10 Software Screenshot

#### 3.4 AutoStudio Programming Example(with VH500)

Taking the VH-4DI module with the VH500 series PLC as the master control as an example, the usage instructions are as follows.

1. Create a new project.

2. In the **[**Project Manager **]** window, double-click the **[**Extension Modules **]**, double-click to select VH-DI and add it to the left extension module, as shown below.

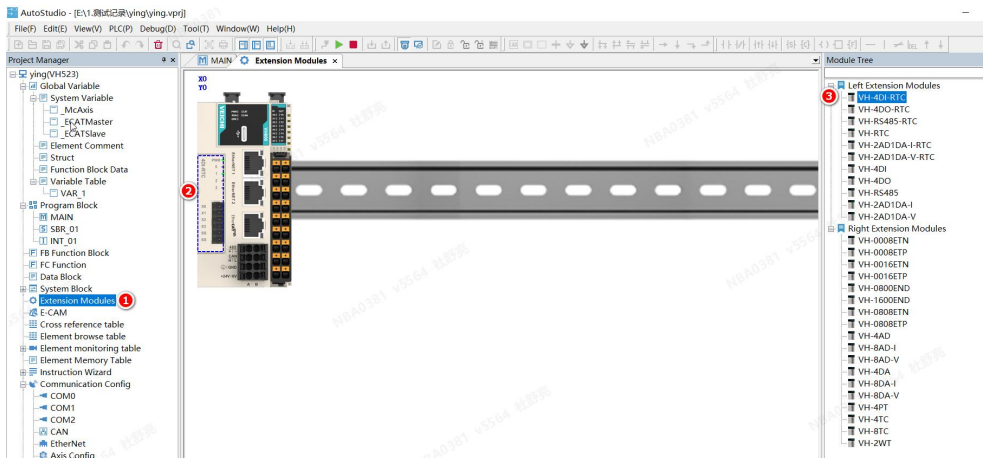

Figure 3-11 Software Screenshot

Or right click on the [Extension Modules], select [Scan for Devices] (Auto scan will only work after downloading the new project).

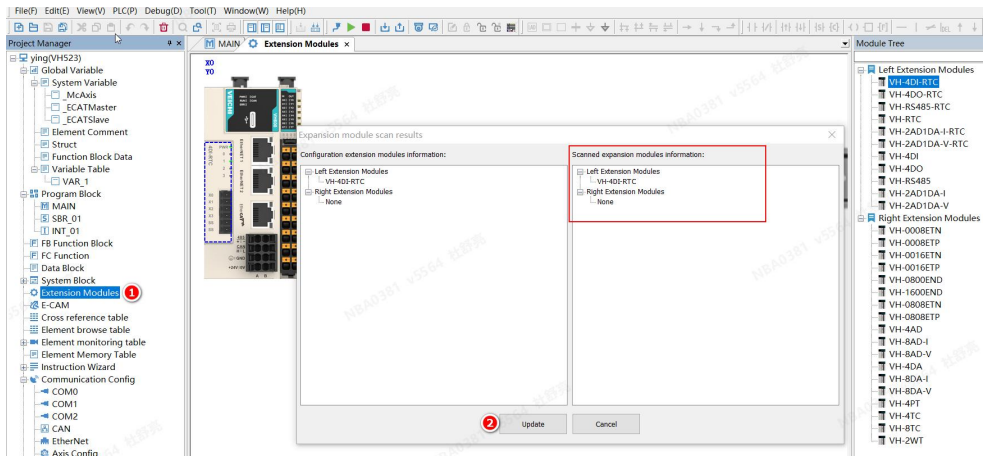

Figure 3-12 Software Screenshot

3. In the 【Extension Modules】 interface, double-click the VH-4DI module or right-click the VH-4DI module 【Configuration】, configure the VH-4DI parameters and address, and then we can compile and download the finished program. Monitor the channel address X200~X203, connect SS to the positive end of the power supply, and connect the negative end to the X200 ~X203, and the DI lights are all on, the input is valid.

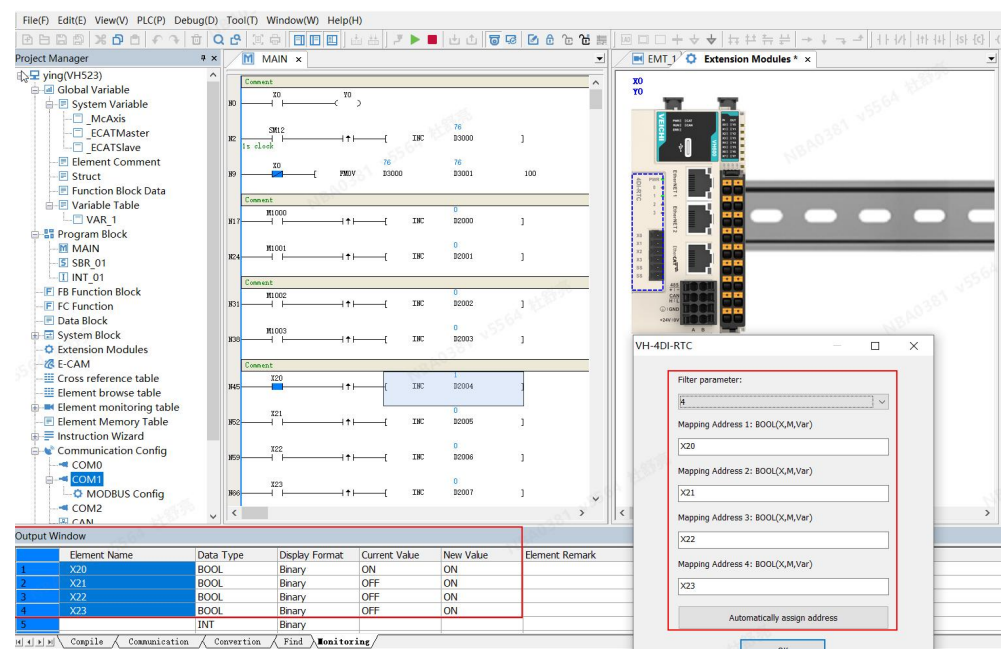

Figure 3-13 Software Screenshot

# 4 VH-4DO-TN Sinking Transistor Output Extension

# **4.1 Product Information**

### 4.1.1 Naming Rules

 $\underline{\text{VH}} - \underline{\text{4DO}} - \underline{\text{TN}} - \underline{\text{RTC}}$ 

|   | 1 2 3 4                                            |
|---|----------------------------------------------------|
| 1 | Product Series VEICHI general extensions VH series |
| 2 | Product Code Sinking transistor                    |
| 3 | Product Code $4 \times DI$                         |
| 4 | Optional Or Not RTC: Optional with RTC             |

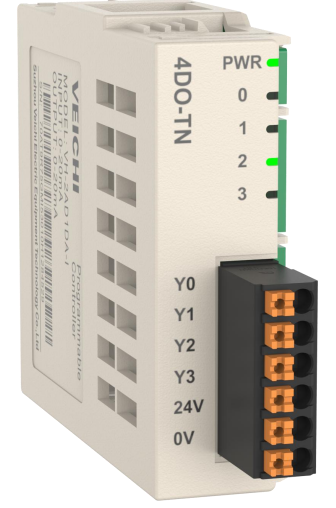

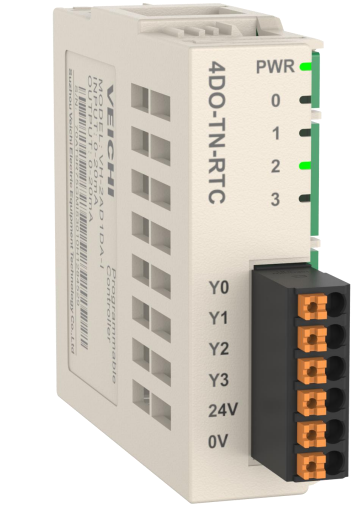

Figure 4-1 DO Module

### 4.1.2 Component

Table 4-1 DO Module Component

| No. | Туре                | Mark          | Definition             | Indicator    | Description                      |
|-----|---------------------|---------------|------------------------|--------------|----------------------------------|
|     | Power<br>indicator  | PWR           | Normal power<br>supply | Yellow/green | ON when the extension is powered |
|     | Output<br>indicator | 0, 1,<br>2, 3 | Output status          | Yellow/green | ON when output is valid          |

# **4.2 Product Specification**

#### 4.2.1 Basic Specifications

Table 4-2 DO Module Specifications

| Item             | Specification            |
|------------------|--------------------------|
| IP               | IP20                     |
| Dimension(W*D*H) | 58.7mm × 62.9mm × 22.7mm |
| Weight           | Approximately 30g        |

#### 4.2.2 Power

Table 4- 3 DO Module Power

| Item          | Specification          |
|---------------|------------------------|
| Rated Voltage | 5V DC (4.75V~5.25V DC) |
| Rated Current | 40mA (max at 5V)       |
| Hot swap      | NO                     |

#### 4.2.3 Input Specifications

Table 4- 4 DO Module Input Specifications

|                  | Item                             | Specification                                                                    |  |  |
|------------------|----------------------------------|----------------------------------------------------------------------------------|--|--|
| Output ty        | уре                              | DO,NPN low side                                                                  |  |  |
| Output c         | hannel                           | 4                                                                                |  |  |
| Voltage          | evel                             | 24VDC(21.6V~26.4V)                                                               |  |  |
|                  | Resistance load                  | 0.5A/output, 1A/public                                                           |  |  |
|                  | Inductance load                  | 6W/24VDC (in total)                                                              |  |  |
|                  | Lamp load                        | 1W/24VDC (in total)                                                              |  |  |
| Commor<br>output | Hardware response time<br>ON/OFF | $\leq 100 \mu s (OFF \rightarrow ON \text{ and } ON \rightarrow OFF)$            |  |  |
|                  | Load current                     | Load current≥5mA                                                                 |  |  |
|                  | Max. output                      | Resistance load 100Hz, inductance load 0.5Hz, lamp load 10Hz                     |  |  |
| OFF sink         | ting current                     | <50µA                                                                            |  |  |
| Max ON           | residual voltage                 | <0.5VDC                                                                          |  |  |
| Isolation        |                                  | Optocoupler Isolated                                                             |  |  |
| Public te        | rminal                           | One public terminal/4 output (Output power supply polarity +/- can be changed.)  |  |  |
| Surge su         | ppressor                         | Zener diode                                                                      |  |  |
| Short cire       | cuit protection                  | No                                                                               |  |  |
| Output d         | isplay                           | When it is the driving state, the output indicator is ON(controlled by hardware) |  |  |

#### 4.2.4 Terminal Definition

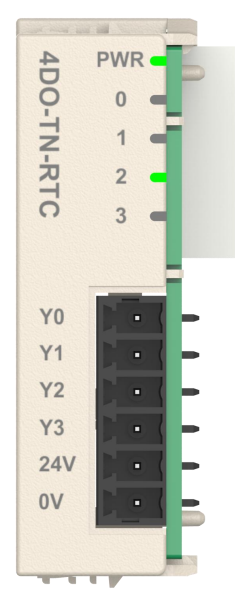

Figure 4-2 DO Module Terminal Layout

| Name | Signal              |
|------|---------------------|
| Y0   | Switching output Y0 |
| Y1   | Switching output Y1 |
| Y2   | Switching output Y2 |
| Y3   | Switching output Y3 |
| +24V | Input power supply  |
| 0V   | Output public       |

#### 4.2.5 Terminal Wiring

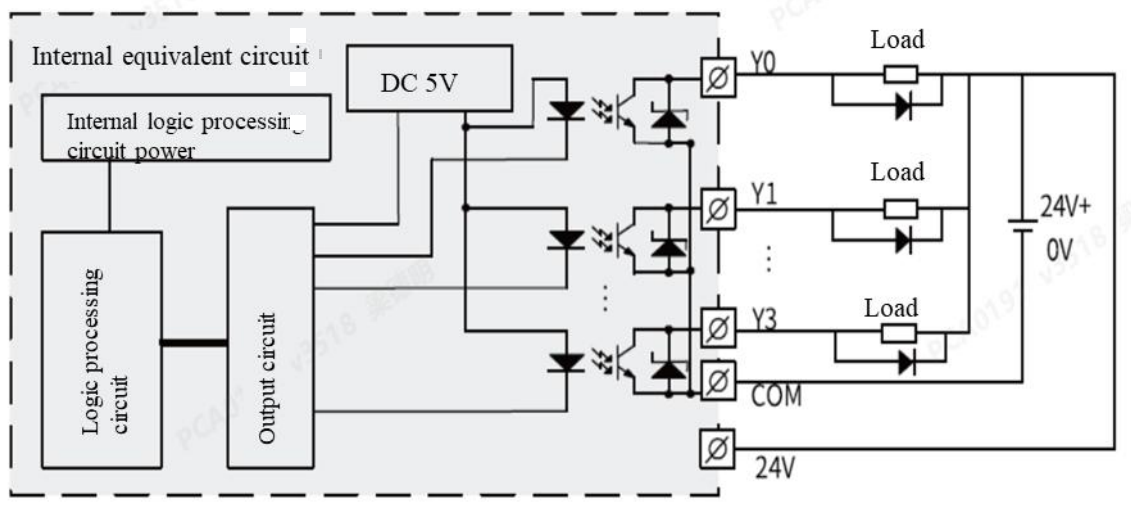

Figure 4- 3 DO Module Internal Wiring

**Note:** When there is inductive load, it is necessary to connect freewheeling diodes externally, and the diodes can be 1N4001 or similar ones. Refer to "1.4 Cable Selection" for cable selection.

#### 4.2.6 Installation Method

Refer to "Installation Method" on page 7 for the left extension card.

# 4.3 Codesys Programming Example (with VH600)

Note: Be sure to configure the extension type to match the actual extension in use.

#### Steps:

1. Click on  $[File] \rightarrow [New Project] \rightarrow [Standard Project], enter the project name, and then select the save path, the specific steps are shown in the figure below:$ 

| Categories                   | s<br>oraries                              |             | Templates             |                |                     | 8.1                   |
|------------------------------|-------------------------------------------|-------------|-----------------------|----------------|---------------------|-----------------------|
| Pr                           | ojects                                    |             | Empty project         | HMI project    | Standard<br>project | Standard<br>project w |
|                              |                                           |             |                       |                |                     |                       |
| 0468                         | v5415 "                                   |             |                       |                |                     |                       |
| A project c                  | ontaining one                             | device, one | application, and an e | empty implemen | tation for PLC      | _PRG                  |
| A project c                  | ontaining one                             | device, one | application, and an e | empty implemen | tation for PLC      | _PRG                  |
| project c<br>lame<br>ocation | ontaining one<br>Untitled 1<br>C:\Users\v | device, one | application, and an e | empty implemen | tation for PLC      | _PRG                  |

Figure 4- 4 Software Screenshot

2. In the [Device] window, right-click on the [Device]  $\rightarrow$  [Add Device] in the list.

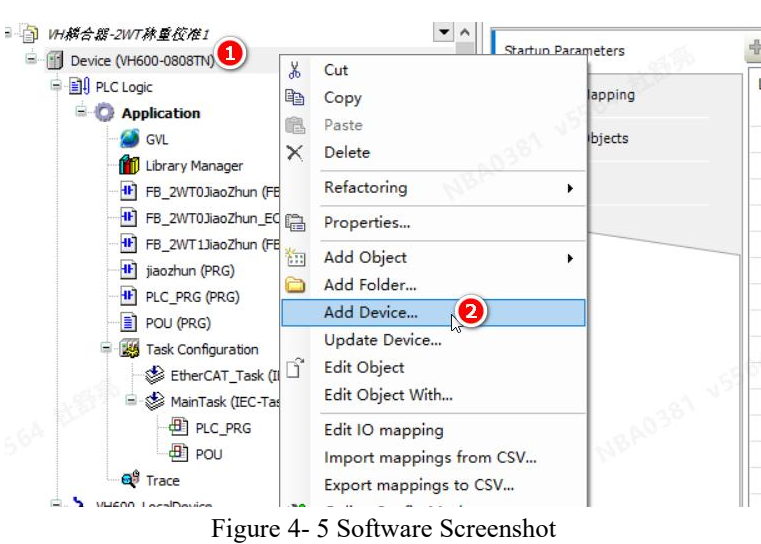

3. In the 【Add Device】 page, select 【VH\_LeftExtensionModule】 and click 【Add Device】.

| Devices 👻 🕂                                                                                                    | Add Device                                                                                                    |                                                                                                    |                                                                                                    |                                                                                                    |
|----------------------------------------------------------------------------------------------------|----------------------------------------------------------------------------------------------------|----------------------------------------------------------------------------------------------------|----------------------------------------------------------------------------------------------------|----------------------------------------------------------------------------------------------------|
| ■ )) H橋右部-2WT邦重伝准1<br>■ )) Device (14650-0008070) ① right Click<br>■ )) PLCLopic<br>■ ② Application<br>■ Gr. ② add Device                                                                                                    | Name Action Action Append device Insert device String for a full text search                                                                                                    | ⊖ ⊵ug device ○ ∐pdate device<br>Vendor ⊂All vendors>                                                                                                    |                                                                                                    | NRADJEL VSSCA V                                                                                                    |
| Il Unerry Manager           III Unerry Manager           III Reg. XV10aba2hun (FB)           III FB_XV110ab2hun (FB)           III FB_XV110ab2hun (FB) | Name           Image: State State | Vendor<br>Shenzhen Yeich Control Technology Co. Ltd.<br>35 - Smart Software Solutions GribH<br>Shenzhen Veich Control Technology Co. Ltd.<br>Shenzhen Veich Control Technology Co. Ltd.<br>Shenzhen Veich Control Technology Co. Ltd.<br>Shenzhen Veich Control Technology Co. Ltd. | Version<br>1.0.0.1<br>3.5.17.0<br>1.0.0.1<br>1.0.0.3<br>1.0.0.1<br>1.0.0.0<br>1.0.0.0<br>1.0.0.0<br>1.0.0.0<br>1.0.0.0<br>1.0.0.0<br>1.0.0.0<br>1.0.0.0<br>1.0.0.0<br>1.0.0.0<br>1.0.0.1<br>1.0.0.1<br>1.0.0.1<br>1.0.0.1<br>1.0.0.1<br>1.0.0.1<br>1.0.0.1<br>1.0.0.1<br>1.0.0.1<br>1.0.0.1<br>1.0.0.1<br>1.0.0.1<br>1.0.0.1<br>1.0.0.1<br>1.0.0.1<br>1.0.0.1<br>1.0.0.1<br>1.0.0.1<br>1.0.0.1<br>1.0.0.1<br>1.0.0.1<br>1.0.0.0<br>1.0.0.0.0<br>1.0.0.0.0<br>1.0.0.0.0<br>1.0.0.0<br>1.0.0.0<br>1.0.0.0<br>1.0.0 | Description<br>Free Protocol Serial Port<br>GPDG using Sysfs<br>Modbus RTU device<br>Modbus TCP device<br>Wh series Volus communication protocol native extension devi<br>Wh series left extension module |

Figure 4- 6 Software Screenshot

4. Scan to add the left extension device, right-click  $VH\_LeftExtensionModule \rightarrow Scan for Devices \, check <math>Show difference to project \rightarrow Copy \rightarrow OK$ .

|                                                                                                    | A HE HOLEN A POUND                                      | 2WT0JiaoZhun_ECT Device 🗙 🔢 VH_LeftExpansionModul | a 👔 Library Manag |
|----------------------------------------------------------------------------------------------------|---------------------------------------------------------|---------------------------------------------------|-------------------|
| Library Manager     FB 2WT0JiaoZhun (FB)                                                                                                    | Communication Settings Scan Network                     | Gateway - Device -                                | 5 <sup>00</sup>   |
| FB_2WT0JiaoZhun_ECT (FB)                                                                                                    | Applications                                            |                                                   |                   |
| jiaozhun (PRG)                                                                                                    | Scan Devices                                            |                                                   |                   |
| PLC_PRG (PRG)                                                                                                    | Scanned Devices                                         | Configured Devices                                | ^                 |
| ■ Stark Configuration     SetterCAT_Task (IEC-Tasks)     SetterCAT_Task (IEC-Tasks)     MainTask (IEC-Tasks)     Other C_PRG     Other C_PRG     Other Content of the task of the task of the task of the task of the task of the task of the task of the task of the task of the task of the task of the task of the task of the task of the task of the task of the task of the task of the task of the task of the task of the task of task of task o | Device name Device type - VH_04D0_TN_RTC VH-04D0-TN-RTC | VR_0400_TK_KTC VH-0410-TR-K                       | rc                |
| et Trace                                                                                                    | ALE A                                                   | R <sup>34K</sup>                                  | 0.36              |
| S Web0_LocalDevice     (H=460_LocalDevice     (H=460_LocalDevice(H=LstensionDevice)     (H=LstensionDevice)     (H=2NT(H=2NT)     (H=40)     (H=40)     (H=40)     (H=40)     (H=47C)     (H=47C)     (H=47C)                                                                                                    | slick - Scan for Device                                 | Copy All                                          | che               |
| VH_4PT (VH-4PT)                                                                                                    |                                                         | - SROW 4111                                       | Cerences to       |

Figure 4-7 Software Screenshot

Or users can add device manually by right click 【VH\_LeftExtensionModule】 → 【Add Device】 → 【 VH\_04DO 】 → 【 Add Device 】.

5. Double click "VH\_04DO" to open the configuration interface, click "VH\_04DOI/O Mapping" and to change the parameters or set I/O mapping as shown in the following figure:

| EB 20/00 liso2bup (EB)                                                                                                    | veichi:LeftBus IEC Objects | Find       |         | Filter Show | v all        |              | 155°          | - Ad      | d FB for IO Chann                |
|----------------------------------------------------------------------------------------------------|----------------------------|------------|---------|-------------|--------------|--------------|---------------|-----------|----------------------------------|
| FB_2WT0JiaoZhun_ECT (FB)     FB_2WT1JiaoZhun (FB)                                                                                                    | 04D0 I/O Mapping 🥑         | Variable   | Mapping | Channel     | Address      | Туре<br>ВУТЕ | Default Value | Unit      | Description<br>Digital output0~3 |
| iaozhun (PRG)                                                                                                    | Status                     | - **       |         | Bit0        | %QX44.0      | BOOL         |               |           |                                  |
| PLC_PRG (PRG)                                                                                                    | 1.5 <sup>30</sup>          | - 10       |         | Bit1        | %QX44.1      | BOOL         |               |           |                                  |
| POU (PRG)                                                                                                    | Information                | -**        |         | Bit2        | %QX44.2      | BOOL         |               |           |                                  |
| = 🧱 Task Configuration                                                                                                    |                            | -**        |         | Bit3        | %QX44.3      | BOOL         |               |           |                                  |
| d) PLC_PRG                                                                                                    |                            |            |         |             |              |              |               |           |                                  |
| Image: The set of the set of th |                            | Stad BUSSE |         |             |              |              |               |           |                                  |
| ↓         ⊕           ↓         ⊕           ↓         ↓           ↓         ↓           ↓         ↓           ↓         ↓           ↓         ↓           ↓         ↓           ↓         ↓           ↓         ↓           ↓         ↓           ↓         ↓           ↓         ↓           ↓         ↓           ↓         ↓           ↓         ↓           ↓         ↓           ↓         ↓           ↓         ↓           ↓         ↓           ↓         ↓           ↓         ↓           ↓         ↓           ↓         ↓           ↓         ↓           ↓         ↓           ↓         ↓           ↓         ↓           ↓         ↓           ↓         ↓           ↓         ↓           ↓         ↓           ↓         ↓           ↓         ↓           ↓         ↓           ↓         ↓                                                                                                    |                            | Sta WER    |         |             |              |              |               |           |                                  |
| ↓         ●         •         •         •         •         •         •         •         •         •         •         •         •         •         •         •         •         •         •         •         •         •         •         •         •         •         •         •         •         •         •         •         •         •         •         •         •         •         •         •         •         •         •         •         •         •         •         •         •         •         •         •         •         •         •         •         •         •         •         •         •         •         •         •         •         •         •         •         •         •         •         •         •         •         •         •         •         •         •         •         •         •         •         •         •         •         •         •         •         •         •         •         •         •         •         •         •         •         •         •         •         •         •         •         •         •                                                                                                    |                            |            | Reset   | fapping     | Always updat | tevariables  | NBA03         | e setting |                                  |

Figure 4-8 Software Screenshot

6. After compiling and passing, click Login 🥵 to download the program and run it.

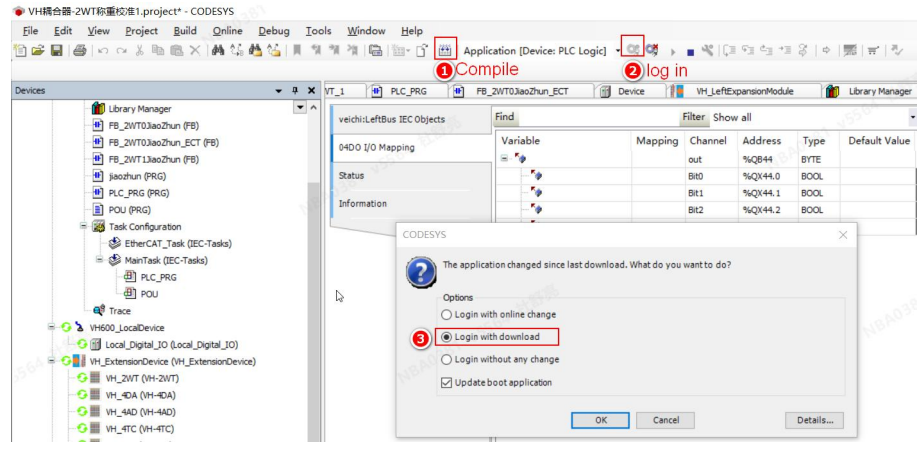

Figure 4-9 Software Screenshot

# 4.4 AutoStudio Programming Example(with VH500)

Taking the VH-4DO module with the VH500 series PLC as the master control as an example, the usage instructions are as follows.

1. Create a new project.

2. In the **[**Project Manager **]** window, double-click the **[**Extension Modules **]**, double-click to select VH-4 DO and add it to the left extension module as shown below.

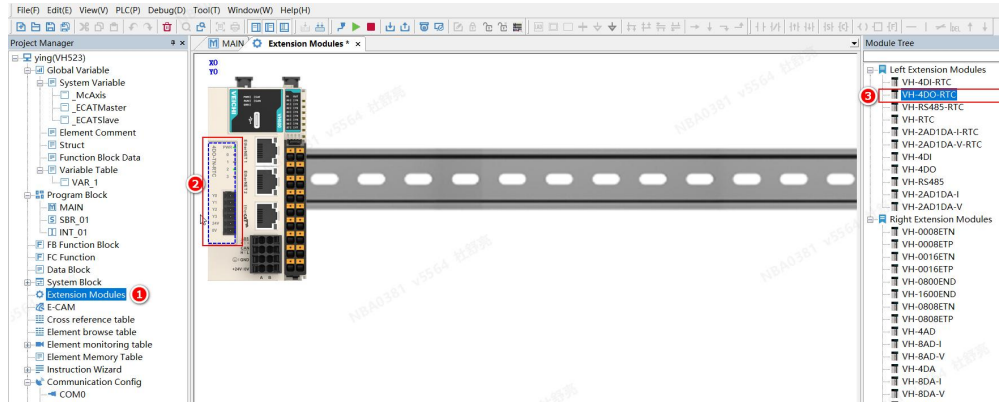

Figure 4-10 Software Screenshot

Or right click on the 【Extension Modules】, select 【Scan for Devices】 (Auto scan will only work after downloading the new project).

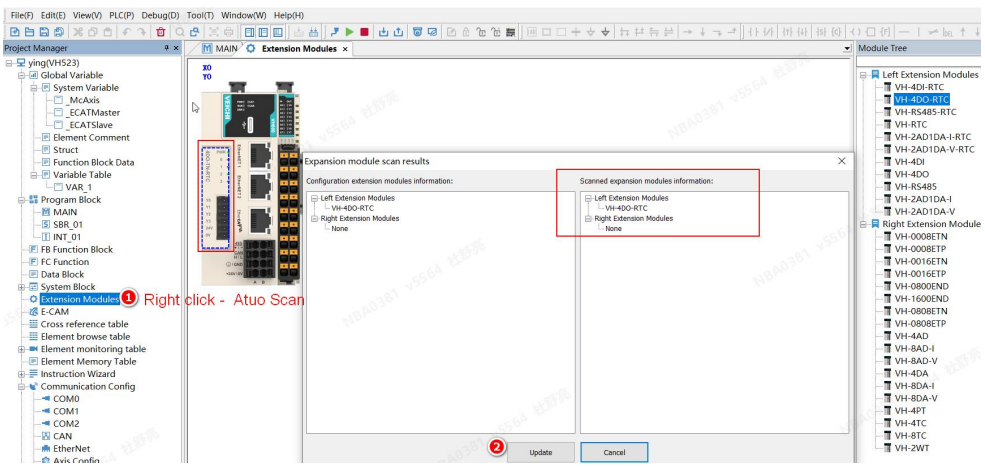

Figure 4-11 Software Screenshot

3. In the 【Extension Modules】 interface, double-click the VH-4DO module or right-click the VH-4DO module 【Configuration】, configure the VH-4DO parameters and address as shown in the figure below.

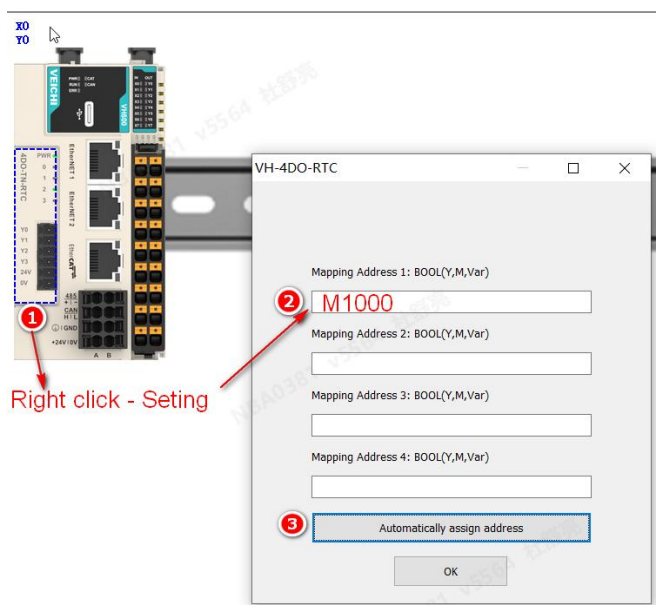

Figure 4-12 Software Screenshot

4. Compile and download the finished program. Monitor the channel address M1000~DM1003, assign the four channels and the VH-4DO indicator lights are all on, the output is valid.

| nager                                                                                                    | 7 × / 1   | MAIN X                                                |               |                                                               | -              | C Extension Modules x                    |                                                                                                    | <ul> <li>Module Tree</li> </ul>                    |
|----------------------------------------------------------------------------------------------------|-----------|-------------------------------------------------------|---------------|---------------------------------------------------------------|----------------|------------------------------------------|----------------------------------------------------------------------------------------------------|----------------------------------------------------|
| hager VH523) Ubdal Variable System Variable Ubdal Variable System Variable Ubdal Variable Ubdal Variable Ubdal Ubdal Ubd |           | MAN ×<br>20<br>20<br>10<br>10<br>10<br>10<br>10<br>10 | >             | 1<br>2000<br>1<br>2001<br>1<br>2001<br>1<br>2002<br>1<br>2003 |                | To Extension Modules X                   | DO-RTC — E<br>Mapping Address 1: 800(Y,M/War)<br>Mapping Address 2: 800(Y,M/War)<br>Mapping Address 2: 800(Y,M/War) | Model Tee                • • • • • • • • • • • • • |
| ement Memory Table                                                                                                    | ~         |                                                       |               |                                                               |                | ×                                        | anon                                                                                                    | VH-8AD-V                                           |
| Element Name                                                                                                    | Data Type | Display Format                                        | Current Value | New Value                                                     | Element Remark |                                          | Mapping Address 4: BOOL(Y,M,Var)                                                                                    |                                                    |
| M1000                                                                                                    | BOOL      | Binary                                                | ON            | ON                                                            |                | 1. 1. 1. 1. 1. 1. 1. 1. 1. 1. 1. 1. 1. 1 | M1002                                                                                                    |                                                    |
| M1001                                                                                                    | BOOL      | Binary                                                | ON            | ON                                                            |                | N 80                                     | MIND                                                                                                    | 02                                                 |
| M1002                                                                                                    | BOOL      | Binary                                                | ON            | ON                                                            | ·              |                                          | A description in a section of data and                                                                              |                                                    |
| M1003                                                                                                    | BOOL      | Binary                                                | ON            | ON                                                            |                |                                          | Automatically assign address                                                                                        |                                                    |
|                                                                                                    | INT       | Binary                                                |               |                                                               | 2.02           |                                          |                                                                                                    |                                                    |
|                                                                                                    | INT       | Decimal                                               |               |                                                               | Span .         |                                          | OK                                                                                                    |                                                    |
|                                                                                                    | INI       | Decmal                                                |               |                                                               |                |                                          |                                                                                                    |                                                    |
|                                                                                                    | INT       | Decmal                                                |               | -                                                             |                |                                          |                                                                                                    |                                                    |
|                                                                                                    | INT       | Decimal                                               |               |                                                               |                |                                          |                                                                                                    |                                                    |
|                                                                                                    | INT       | Decimal                                               |               | -                                                             |                |                                          |                                                                                                    |                                                    |
|                                                                                                    | IN        | Decma                                                 |               |                                                               |                |                                          |                                                                                                    |                                                    |

Figure 4-13 Software Screenshot

# 5 VH-2AD1DA Currnet/ Voltage AI/AO Extension

# **5.1 Product Information**

#### 5.1.1 Naming Rules

|   | $\underline{VH} - \underline{2ADIDA} - \underline{V/I} - \underline{RIC}$ |
|---|---------------------------------------------------------------------------|
|   | 1 2 3 4                                                                   |
|   | Product Series VEICHI general extensions VH series                        |
| 2 | Product Code 2×AI, 1×AO                                                   |
| 3 | Product Code V: Voltage I: Current                                        |
| 4 | Optional Or Not -RTC: Optional with RTC                                   |

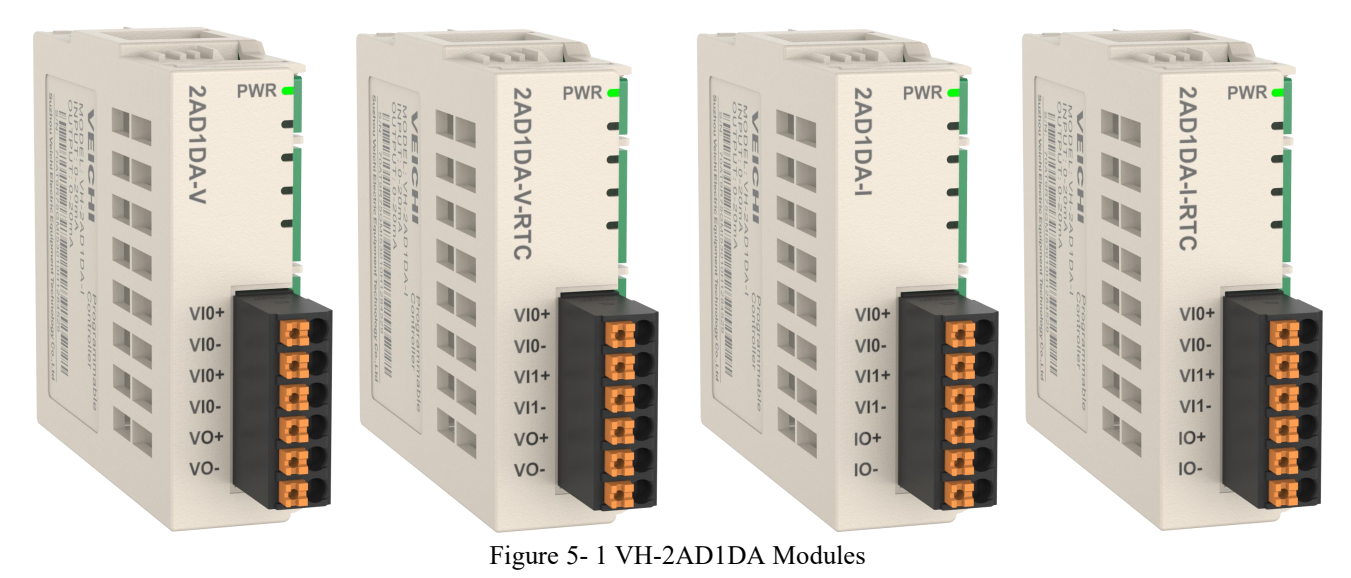

# 5.1.2 Component

Table 5-1 VH-2AD1DA Component

| No. | Туре               | Mark | Definition                | Indicator        | Description                         |
|-----|--------------------|------|---------------------------|------------------|-------------------------------------|
| 1   | Power<br>indicator | PWR  | Normal<br>power<br>supply | Yellow/<br>green | ON when the extension<br>is powered |

# **5.2 Product Specification**

#### 5.2.1 Basic Specifications

Table 5- 2 VH-2AD1DA Basic Specifications

| Item             | Specification        |
|------------------|----------------------|
| IP               | IP20                 |
| Dimension(W*D*H) | 58.7mm×62.9mm×22.7mm |
| Weight           | Approximately 35g    |

#### 5.2.2 Power

| Table 5- | 3 VH-2AD1DA | A Power |
|----------|-------------|---------|
| 1 4010 0 |             |         |

| Item          | Specification         |
|---------------|-----------------------|
| Rated voltage | 5VDC(4.75VDC~5.25VDC) |
| Rated current | 65mA (typical at 5V)  |
| Hot swap      | NO                    |

#### **5.2.3 Input Specifications**

Table 5- 4 VH-2AD1DA Input Specifications

| Item                         | Specification                                      |
|------------------------------|----------------------------------------------------|
| Input channel                | 2                                                  |
| Voltage range                | 0V~10V                                             |
| Input impedance              | $>200 \mathrm{k}\Omega$                            |
| Current range                | 0mA~20mA                                           |
| Current sampling impedance   | 250Ω                                               |
| Converting speed             | 2ms/output                                         |
| Input accuracy (at 25°C)     | Voltage $\pm 1\%$ , current $\pm 1\%$ (full-scale) |
| Input accuracy (at any temp) | Voltage $\pm 3\%$ , current $\pm 3\%$ (full-scale) |
| Input signal frequency       | <10Hz                                              |
| Resolution                   | 12bit                                              |
| Digital output               | 0~10000                                            |

### 5.2.4 Output Specifications

Table 5- 5 VH-2AD1DA Output Specifications

| Item                          | Specification    |
|-------------------------------|------------------|
| Output channel                | 1                |
| Output voltage range          | 0V~10V           |
| Output voltage load           | >2KΩ             |
| Output current range          | 0mA~20mA         |
| Output current load           | <500Ω            |
| Converting speed              | 2ms              |
| Output accuracy (at 25°C)     | ±1% (full-scale) |
| Output accuracy (at any temp) | ±5% (full-scale) |
| Resolution                    | 12bit            |
| Digital output                | 0~10000          |

#### **5.2.5** Terminal Definition

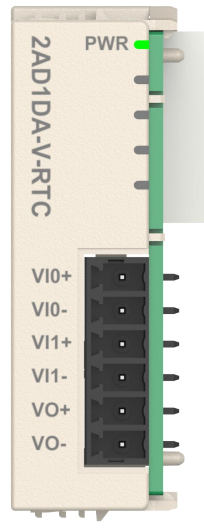

Figure 5-2 VH-2AD1DA-V-RTC Terminal Layout

| Name | Signal           |
|------|------------------|
| VI0+ | Voltage input0 + |
| VIO- | Voltage input0 - |
| VI1+ | Voltage input1 + |
| VI1- | Voltage input1 - |
| VO+  | Voltage output + |
| VO-  | Voltage output - |

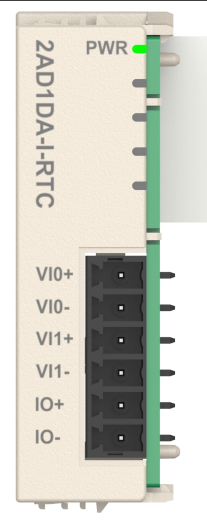

Figure 5- 3 VH-2AD1DA-I-RTC Terminal Layout

| Name | Signal           |
|------|------------------|
| VI0+ | Current input0 + |
| VI0- | Current input0 - |
| VI1+ | Current input1 + |
| VI1- | Current input1 - |
| IO+  | Current output + |
| IO-  | Current output - |

#### 5.2.6 Terminal Wiring

#### Wiring precautions

When wiring, avoid bundling them with power lines (high voltage, high current) and other cables with strong interference signals. They should be separated and not be paralleled.

• Select the recommended cables for connection, and use shielded cables for extension wiring to improve anti-interference capability.

• Single-point ground the shielded wires and weld-sealed cables.

# • External input wiring

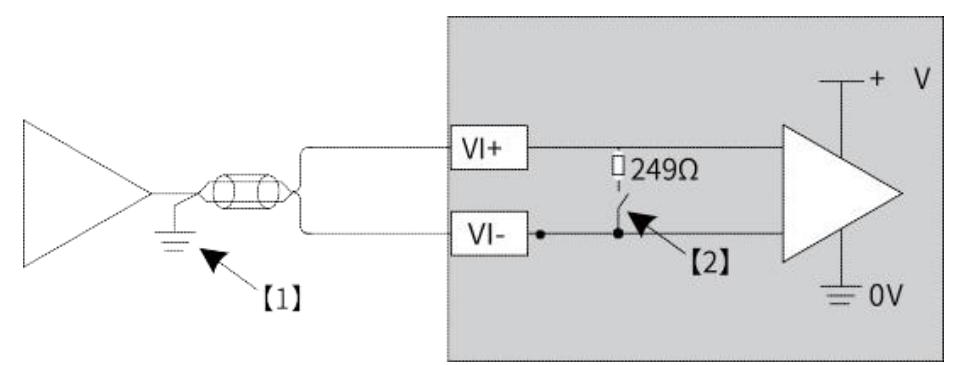

Figure 5- 4 VH-2AD1DA Input Wiring

[1]: Use two-core twisted shielded cables for the analog signal lines.

[2]: The current type has a  $250\Omega$  resistor, while the voltage does not.

# External output wiring

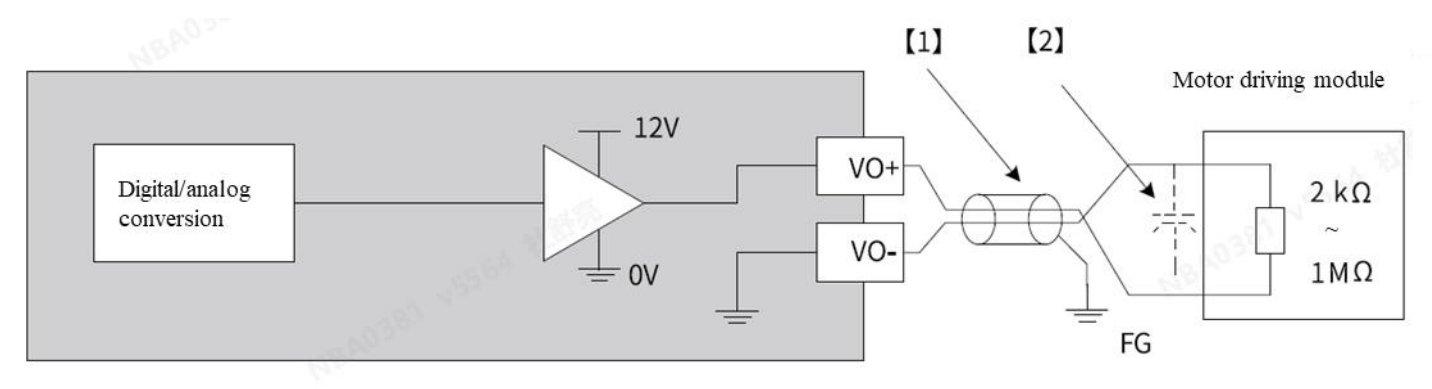

Figure 5- 5 VH-2AD1DA Output Wiring

[1]: Use two-core twisted shielded cables for the power lines.

[2]: If there is noise or ripple in the external wiring, connect a capacitor of  $0.1 uF \sim 0.47 mF$  between the VO+ and VO- terminal.

[3]: Refer to "1.4 Cable Selection" for cable sizes.

#### 5.2.7 Installation Method

Refer to "Installation Method" on page 7 for the left extension card.

### 5.3 Codesys Programming Example (with VH600)

Note: Be sure to configure the extension type to match the actual extension in use.

1. In the [Project Manager] section, right click on [Device]  $\rightarrow$  [Add Device], and select [VH \_LeftExtensionModule].

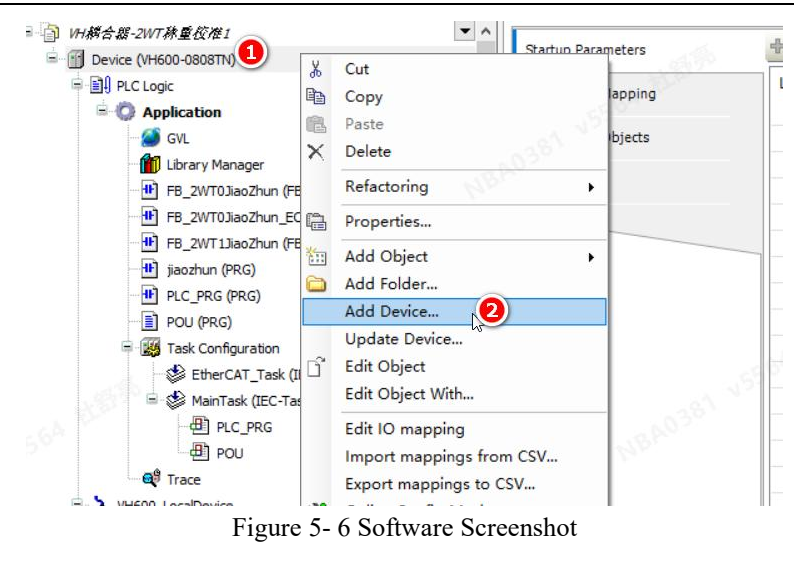

2. In the 【Add Device】 page, select 【VH\_LeftExtensionModule】 and click on 【Add Device】.

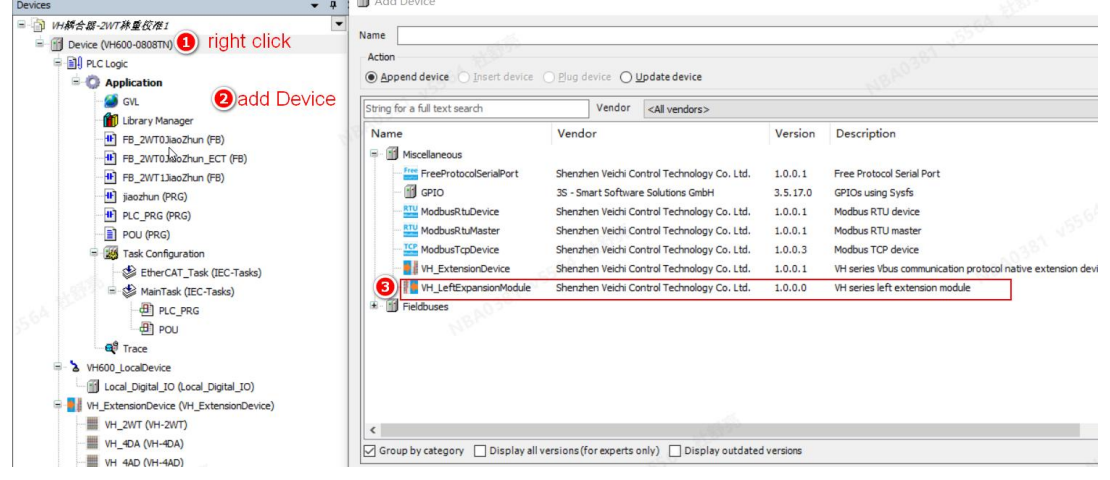

Figure 5-7 Software Screenshot

3. Scan to add the left extension device, right-click  $[VH\_LeftExtensionModule] \rightarrow [Scan for Devices] \rightarrow$ , check  $[Show difference to project] \rightarrow [Copy] \rightarrow [OK]$ .

| Jevices 🗸 🗸                                                                                                    | X VH_2WT_1 PLC_PRG H FB_2WT0JiaoZhun_                                                                 | _ECT                                                                                                    |
|----------------------------------------------------------------------------------------------------|----------------------------------------------------------------------------------------------------|----------------------------------------------------------------------------------------------------|
| Library Manager     FB 2WT0JiaoZhun (FB)                                                                                                    | Communication Settings Scan Network Gateway -                                                         | Device *                                                                                                    |
| FB_2WT0JiaoZhun_ECT (FB)                                                                                                    | Applications                                                                                          |                                                                                                    |
| FB_2WT1JiaoZhun (FB)                                                                                                    | Scan Devices<br>Backu                                                                                 | N <sup>BA</sup> - D >                                                                                                    |
| PLC PRG (PRG)                                                                                                    | Scanned Devices                                                                                       | Configured Devices                                                                                                    |
| POU (PRG)     POU (PRG)     Pou (PRG)     Pou (PRG) | Priles     Device name     Device type       Log     - M2 2ADLDA_T_RTO     M-2ADLDA-T-RTO       PLC S | Image: Constraint of the second second se |
| VH_4PT (VH-4PT)                                                                                                    | Right click - Scan for Device                                                                         | Snow allierences to                                                                                                    |
| VH_04DI_RTC (VH-04DI-RTC)     SoftMotion (EtherCAT)     EtherCAT_Master_SoftMotion (EtherCAT)                                                                                                    | Statu:<br>Scan Device                                                                                 | OK Cancel                                                                                                    |

Figure 5-8 Software Screenshot

4. Double click "VH\_2AD1DA-I" to open the configuration interface, click onb the "IO Mapping" as shown in the following figure:

| s +                                                                                                    | M VH_2WT_1 PLC_F           | RG PB_2WT03aoZhun_EC                                                                                                    | T Device             | VH_Left  | Expansion | fodule 👔      | Library Manager 🖉 🖩 🛛    | H_2AD1DA_I_RTC            | ×                                                                                                    |                  |
|----------------------------------------------------------------------------------------------------|----------------------------|----------------------------------------------------------------------------------------------------|----------------------|----------|-----------|---------------|--------------------------|---------------------------|----------------------------------------------------------------------------------------------------|------------------|
| Library Manager     A                                                                                                    | veichi:LeftBus IEC Objects | Find                                                                                                    | Filter Shor          | v all    |           |               | + 🕂 Add FB for IO Chan   | nel ⇒∏Go to Ins           | stance                                                                                                    |                  |
| FB_2WT0JiaoZhun_ECT (FB)     FB_2WT1JiaoZhun FB)                                                                                                    | 2AD 1DA-I Parameters       | Variable                                                                                                    | Mapping Channel      | Address  | Type      | Default Value | Current Value            | Prepared Value            | Unit Descript                                                                                                    | tion<br>ts data0 |
| jaozhun (PRG)                                                                                                    | 2AD1DA-I I/O Mapping (2)   | -*                                                                                                    | AD_CH1               | %IW62    | INT       |               | 238                      |                           | AD conver                                                                                                    | ts data 1        |
| PLC_PRG (PRG)                                                                                                    |                            | -**                                                                                                    | DA_CH0               | %QW22    | INT       |               | 0                        |                           | DA conver                                                                                                    | ts data0         |
| POU (PRG)                                                                                                    | Status                     | All and a second second sec | able manning         |          |           |               |                          |                           |                                                                                                    |                  |
| Task Configuration     Setting CAT_Task (REC_Tasks)                                                                                                    | Information                | Van                                                                                                    | able mapping         |          |           |               |                          |                           |                                                                                                    |                  |
| 😑 😏 😂 MainTask (IEC-Tasks)                                                                                                    |                            |                                                                                                    |                      |          |           |               |                          |                           |                                                                                                    |                  |
| POU     POU     P                                                                                                    |                            | 231 VISSA BURN                                                                                                    |                      |          |           |               |                          |                           |                                                                                                    |                  |
| (a) AC,PAC     (b) AC,PAC     (c) A (b) AC,PAC     (c) A (b) AC,PAC     (c) AC,PAC     (c)                                                                                                    |                            | 30 15564 BEER                                                                                                    |                      |          |           |               |                          |                           |                                                                                                    |                  |
|                                                                                                    | )double-click              | na wante barre                                                                                                    |                      |          |           |               |                          |                           |                                                                                                    |                  |
| -@) AC/R0<br>-@ hos<br>-@ hos<br>-@ hos<br>-@ last part of hos<br>-@ last part of | good<br>)double-click      | and which there are a set                                                                                                    |                      |          |           | Reset Mapp    | Ing Always update variab | es Enabled 1 (use t       | aus cycle task if not us                                                                                                    | sed in an        |
| (a) AC,PRC     (b) AC,PRC     (c) AC,PRC     (c) AC,PRC     (                                                                                                    | your                       | a - Crest new vrigitie                                                                                                    | Ta - Map to existing | variable |           | Reset Mapp    | ng Alwaya updatewanab    | Cashi<br>Enabled 1 (use t | the state of the state of the s | sed in an        |

Figure 5-9 Software Screenshot

5. Double click the VH-2AD1DA to enter its configuration page, enable the channel and set the channel and conversion mode as needed, set the sampling time and filter constant, and modify the input and output range. Send the status when it stops.

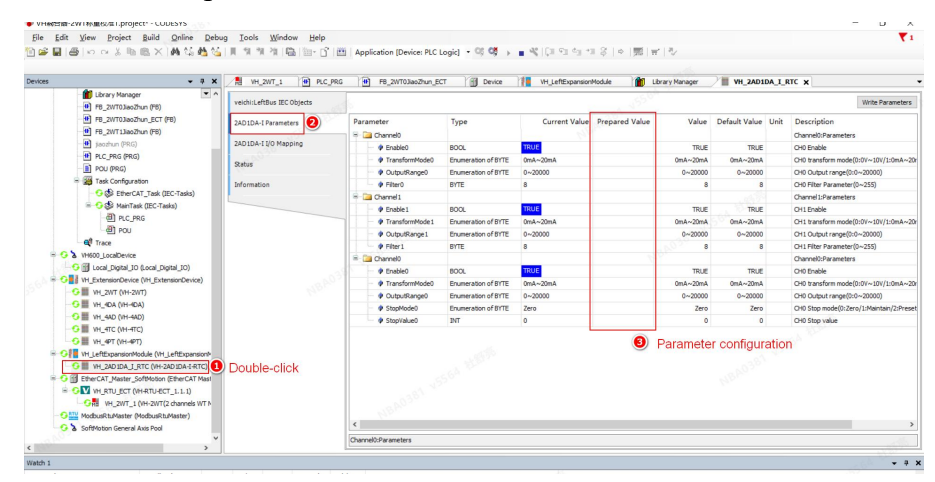

Figure 5-10 Software Screenshot

6. After compiling, click Login <sup>ss</sup> to download the program and run it.

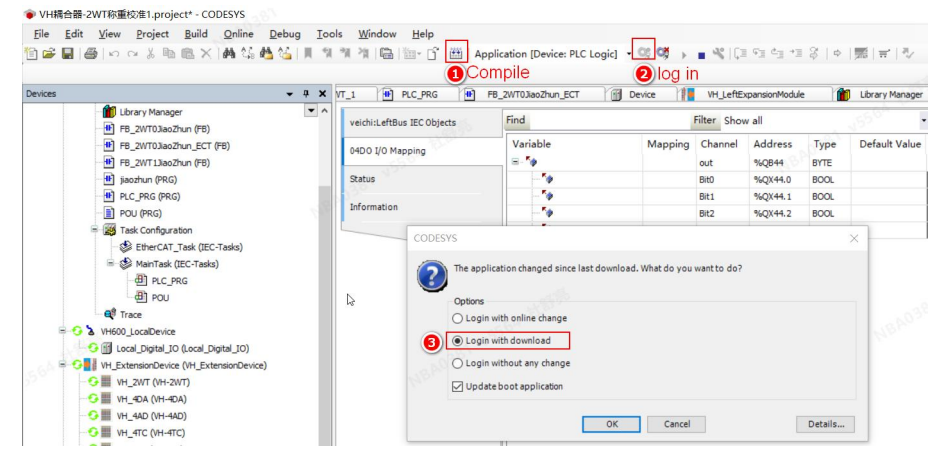

Figure 5-11 Software Screenshot

# 5.4 AutoStudio Programming Example(with VH500)

Taking the VH-2AD1DA-I-RTC module with the VH500 series PLC as the master control as an example, the usage instructions are as follows.

1. Create a new project.

2. In the 【Project Manager]】 window, double-click the 【Extension Modules】, double-click to select VH-2AD1DA-I-RTC and add it to the left module, as shown below.

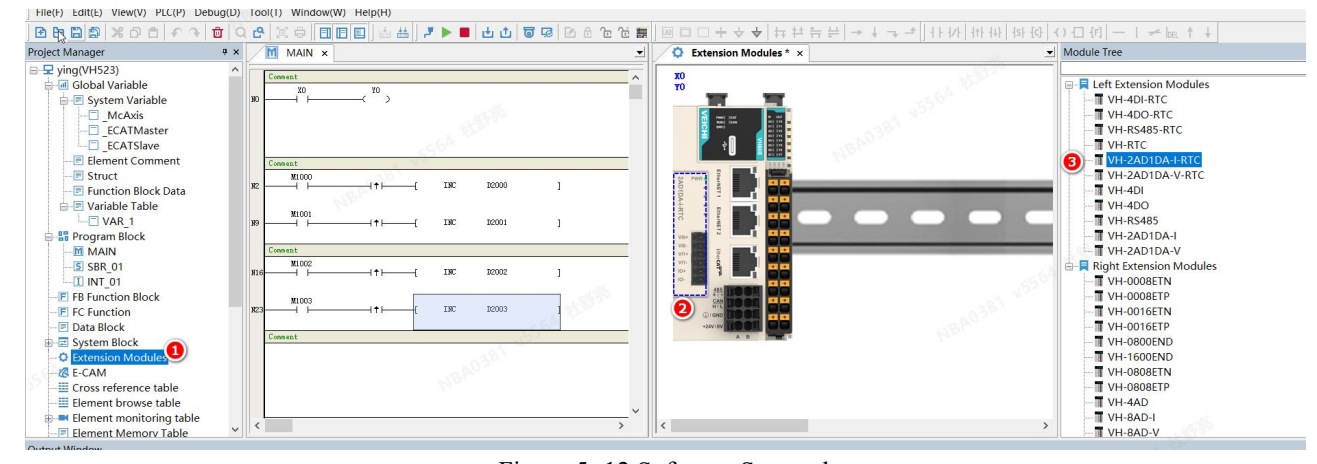

Figure 5-12 Software Screenshot

Or right click on the 【Extension Modules】, select 【Scan for Devices】 (Auto scan will only work after downloading the new project).

| File(F) Edit(E) View(V) PLC(P) Debug(D) Tool(T) Wind                                                                                                    | low(W) Help(H)                                                                                                    |                                 |                                                          |         |
|----------------------------------------------------------------------------------------------------|----------------------------------------------------------------------------------------------------|---------------------------------|----------------------------------------------------------|---------|
| BBBB * BB * P B * • • • • • • • • • • • • • • • • • •                                                                                                    | □□□ 🖆 🔠 🧶 ▶ ■ 🕁  🗟 🖓                                                                                                    | 8 6 6 6 📰 🛛                     | 8 □ □ + → ↓   ≒ ! = +   → + →                            | -+ ] ++ |
| Project Manager # × M MAIN                                                                                                    | Extension Module VH-2AD1DA-I-RTC                                                                                                    | noromator                       | e etting - D                                             | ×       |
| Image: System Variable     Image: System Variable       Image: System Variable     Image: System Variable       Image: System Variable                                                                                                    | ADO<br>Ceneration mode:<br>20ma-20mA ~<br>Digital output range:<br>© -20000-20000                                                                          | ○-32000~32000                   | Filter perameter:<br>a  Sampled Data: Dr(D,R,W,Var) D200 |         |
|                                                                                                    | AČ3<br>✓ Enable<br>Conversion mode:<br>2000-2000<br>Digital output range:<br>⊕ -20000-20000                                                                | O-32000~32000                   | Filter parameter:<br>Sampled Dats: Dff(D,R,W,Var)        |         |
| Data Block     Data Block     Geternston Modules     Geternston Modules     Geternston Module     Geternston Modules     GeternstonM | DAO<br>DAO<br>Conversion mode:<br>2011A-2011A<br>Digital output range:<br>© -20000-20000                                                                   | O-32000~32000                   | Output Volue: INT(D.R.W, Vor)                            |         |
| Output Window<br>Communication message<br>W2001 Download communication command executed correctly<br>W2001 Ran communication command executed correctly<br>W2001 Enter online editing mode communication command execu-<br>W2001 Ext online editing mode communication command executed<br>W2001 Ext online editing mode communication command executed<br>W2001 With communication command executed correctly, W<br>W2001 With communication command executed correctly, W<br>W2001 Abnormal communication, plasse check the communica-                                                                                                    | Stop output status:<br>© Output reset:<br>Analog Value:<br>0.00000 m<br>re<br>ted correctly<br>ted correctly<br>ted correctly<br>ted correctly<br>fon port | Output hold 4 = vassign address | O Output presets<br>Digital Value:<br>0<br>OK            |         |

Figure 5-13 Software Screenshot

3. In the 【Extension Modules】 interface, double-click the VH-2AD1DA-I-RTC module or rightclick on it and select 【Configuration】, configure its parameters and addresses as shown in the figure below.

| oject Manager                                                                                                    | 9 × M M   | AIN 🗘 Extensio | n Modules ×   |                      | VH-2AD1DA-I-RTC                                                                                                    |                   |  |
|----------------------------------------------------------------------------------------------------|-----------|----------------|---------------|----------------------|----------------------------------------------------------------------------------------------------|-------------------|--|
| yert Manager<br>ying(VH523)<br>Global Variable<br>Global Variable<br>Global Variable<br>Global Variable<br>Global Variable<br>Global Variable<br>ECATSlave<br>ECATSlave<br>ECATSlave<br>Function Block Data<br>Global E Table<br>Global Block<br>F rorgans Block<br>F rorgans Blo |           |                | n Modules ×   | 1995<br>1997<br>1997 | VI-2AD IDAHRIC<br>✓Enable<br>Conversion mode:<br>-2000-2000<br>AD1<br>○ finable<br>Conversion mode:<br>-2000-2000<br>AD1<br>○ finable<br>Conversion mode:<br>-2000-32000<br>→ 2000-32000<br>→ 2000-3200<br>→ 2000-3200<br>→ 2000<br>→ 2000-3000<br>→ 2000-300<br>→ 2000-3000<br>→ 2000-3000 | Filter parameter: |  |
| Element monitoring table     Element Memory Table     Turt Window                                                                                                    | ~ <       |                |               |                      | -20000~20000     -32000~32000     Stop output status:                                                                                                    |                   |  |
| Element Name                                                                                                    | Data Type | Display Format | Current Value | New Value            | Output reset     Output hold                                                                                                    | Output presets    |  |
| M1000                                                                                                    | BOOL      | Binary         | OFF           | ON                   | Analog Value:                                                                                                    | Digital Value:    |  |
| M1001                                                                                                    | BOOL      | Binary         | OFF           | ON                   |                                                                                                    |                   |  |
| M1002                                                                                                    | BOOL      | Binary         | OFF           | ON                   |                                                                                                    | 0                 |  |
| M1003                                                                                                    | BOOL      | Binary         | OFF           | ON                   | and the second second s                                                                                                    |                   |  |
|                                                                                                    | INT       | Binary         |               | -                    | A the method is a sector of damage                                                                                                    | OK                |  |
| D200                                                                                                    | INT       | Decimal        | 20226         |                      | Automaucally assign address                                                                                                    | UK                |  |
| D201                                                                                                    | INT       | Decimal        | 210           |                      | 1999 - Carlos - Carlos - Carlo                                                                                                    |                   |  |
| D202                                                                                                    | INT       | Decimal        | 20000         | 20000                | 4                                                                                                    |                   |  |
| OLUL .                                                                                                    | INCT      | D i i          | 0             | 20000                |                                                                                                    |                   |  |
| D203                                                                                                    |           | Decmal         |               |                      |                                                                                                    |                   |  |

Figure 5-14 Software Screenshot

4. Compile and download the finished program. Monitor the channel address D200~D202, give 5V to the first channel of the 2AD and the current value of the D200 shows 20226.

# 6 VH-485 Communication Extension

# **6.1 Product Information**

## 6.1.1 Naming Rules

| <u>VH</u> - | 485( | - RTC) |
|-------------|------|--------|
|             |      |        |

|    | (1) $(2)$                                          |
|----|----------------------------------------------------|
| 1) | Product Series VEICHI general extensions VH series |
| 2  | Product Code RS485 extension -RTC Optional RTC     |

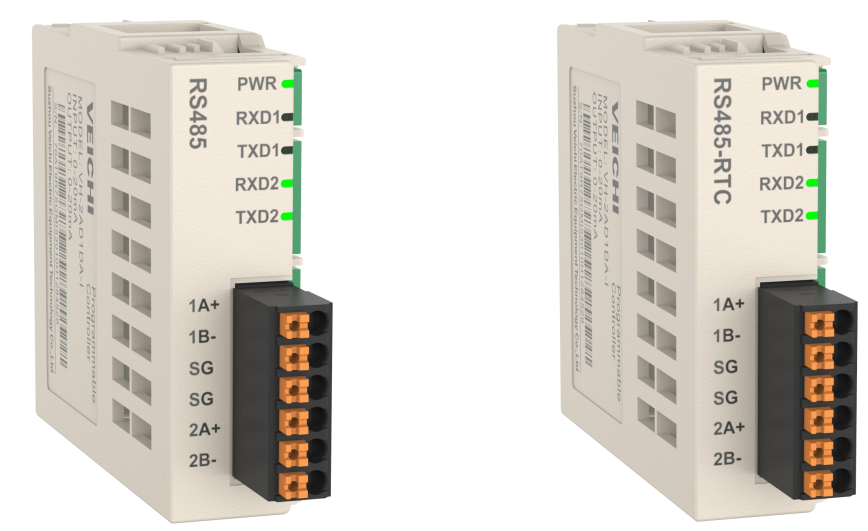

Figure 6- 1 VH-485 Module

### 6.1.2 Component

| Table 6- | 1 VH-485 | Module | Component |
|----------|----------|--------|-----------|
|          |          |        | 1         |

| No. | Туре                | Mark | Definition                                | Indicator        | Description                                                                              |
|-----|---------------------|------|-------------------------------------------|------------------|------------------------------------------------------------------------------------------|
| 1   | Power<br>indicator  | PWR  | Normal<br>power<br>supply                 | Yellow/<br>green | ON when the extension is powered                                                         |
| 2   | User<br>terminal    | -    | -                                         | -                | Refer to 7.4.2 <u>bookmark21</u> Terminal<br>Description for details <u>bookmark21</u> . |
| 3   | RS485 DIP<br>switch | -    | Control<br>the<br>termination<br>resistor | -                | ON means termination resistor is connected                                               |

# **6.2 Product Specification**

#### 6.2.1 Basic Specifications

Table 6- 2 VH-485 Basic Specifications

| Item             | Specification            |
|------------------|--------------------------|
| IP               | IP20                     |
| Dimension(W*D*H) | 58.7mm × 62.9mm × 22.7mm |
| Weight           | Approximately 30g        |

#### 6.2.2 Power

Table 6- 3 VH-485 Power

| Item          | Specification        |
|---------------|----------------------|
| Rated Voltage | 5VDC (4.75V~5.25V)   |
| Rated Current | 60mA (typical at 5V) |
| Hot swap      | NO                   |

# 6.2.3 Communication Specifications

Table 6- 4 VH-485 Communication Specifications

|       | Item                   | Specification                                                                  |
|-------|------------------------|--------------------------------------------------------------------------------|
|       | Channel No             | 2                                                                              |
|       | Isolation              | Yes                                                                            |
|       | Termination Resistor   | Yes, controllable by the dipswitch which defaults to ON (resistor connected)   |
| RS485 | Slave No.              | 31 max.(The distance between each slave branch must be less than 3m.)          |
|       | Baud Rate              | 9.6 kbit/s, 19.2 kbit/s, 38.4 kbit/s, 57.6 kbit/ s, 115.2 kbit/s               |
|       | Communication distance | <ul> <li>115.2kbit/s when&lt;100m</li> <li>19.2kbit/s when&lt;1000m</li> </ul> |

#### 6.2.4 Terminal Definition

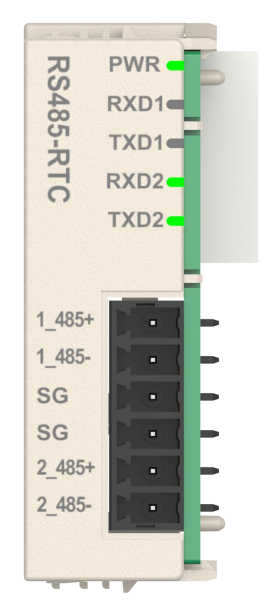

Figure 6- 2 VH-485 Terminal Layout

| Name | Signal                         |
|------|--------------------------------|
| 1A+  | 1st 485 communication signal + |
| 1B-  | 1st 485 communication signal - |
| SGND | 485 communication ground       |
| SGND | 485 communication ground       |
| 2A+  | 2nd 485 communication signal + |
| 2B-  | 2nd 485 communication signal - |

#### 6.2.5 Installation Method

Refer to "Installation Method" on page 9 for the left extension card.

#### 6.2.6 RS485 Communication

Note:

> When wiring, avoid bundling them with power lines (high voltage, high current) and other cables that transmit strong interference signals. They should be separated and not be paralleled.

> Select the recommended cables for connection, and use shielded cables for extension wiring to improve anti-interference capability.

We recommend to use shielded twisted pair cables for RS485 bus, and twisted pair cables for 485+ and 485-. A  $120\Omega$  terminal resistor is connected to the bus ends respectively to prevent signal reflection; The reference ground of 485 signals at all nodes is connected together, 31 nodes max, and the distance between each node should be within 3m. The RS485 bus connection topology is shown in the following figure.

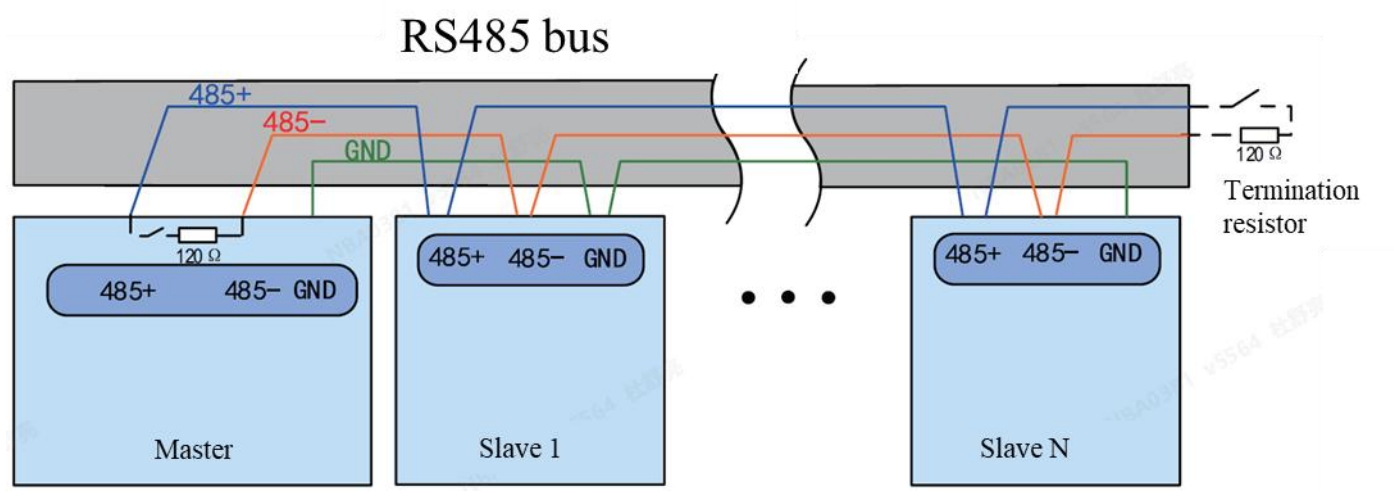

Figure 6-3 Communication Wiring

### ■ Multi-node wiring

When there are too many nodes, the RS485 bus must be connected in daisy chain. If a branch line is required, a shorter the length from the bus to the node will deliver the better performance, and it is recommended not to exceed 3m. Star connection is strictly prohibited. The common bus structure is shown below.

#### • Daisy Chain Connection

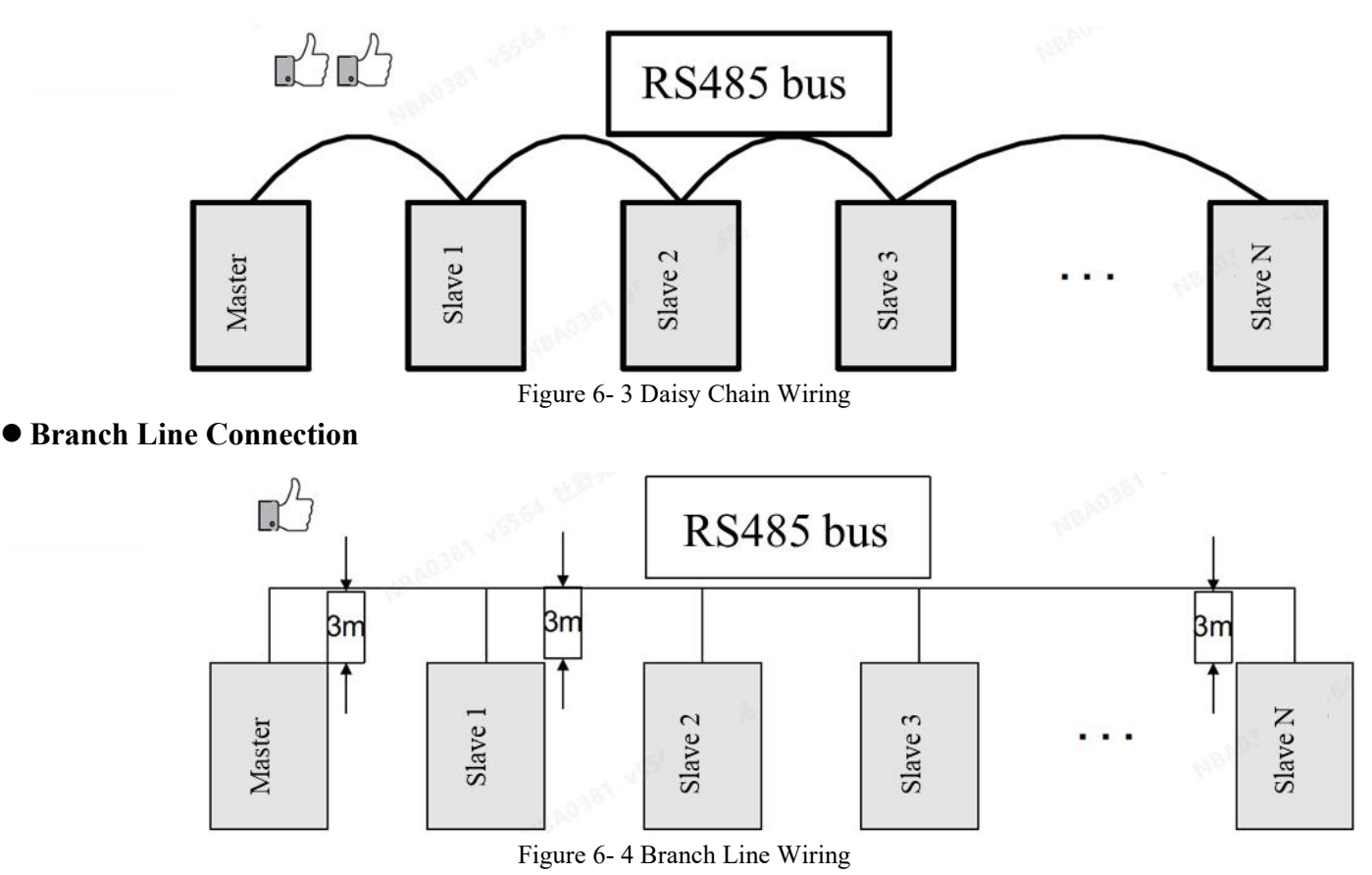

#### • Star Connection (Prohibited)

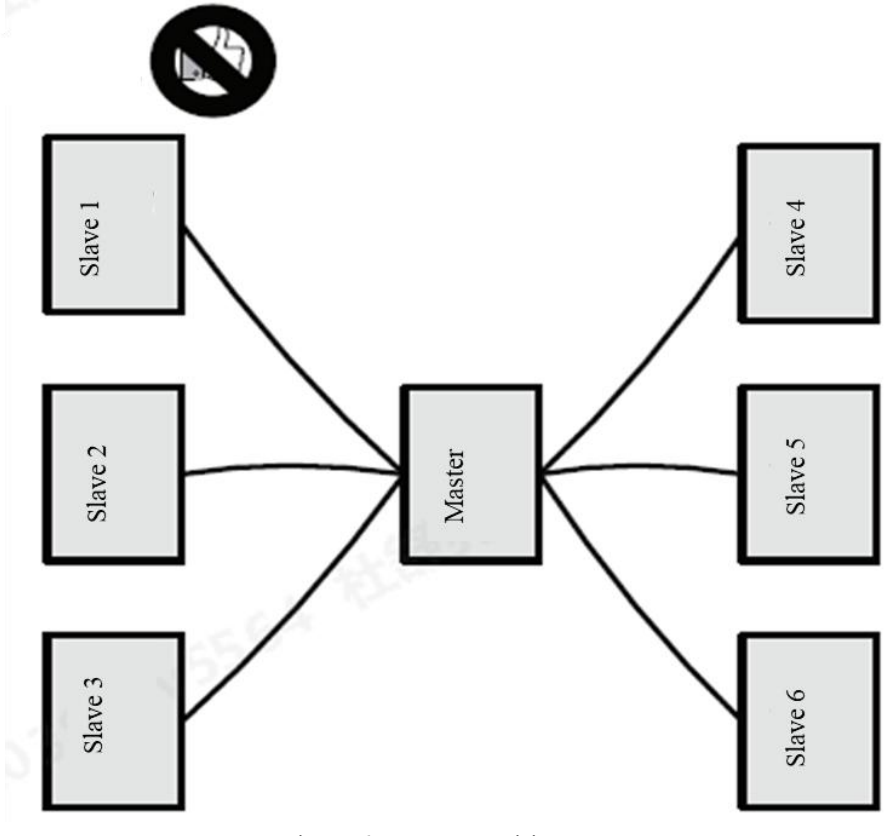

Figure 6-5 Start C Wiring

#### ■ Terminal Wiring

Please check that the 485 bus contains three cables and the terminals are not reversed or connected incorrectly. If you use shielded cable, especially note that the shielding layer must also be connected to the GND terminal. At any node or any spot in-between, the shield is prohibited to connect to any other place (including the field enclosure, the equipment grounding terminal can not be connected) except the GND of the nodes.

Due to the attenuation effect of the cable, it is recommended to use AGW26 or thicker cables for connection farther than 3m, and it is recommended to use twisted-pair cables for 485+ and 485-connection cables at all times.

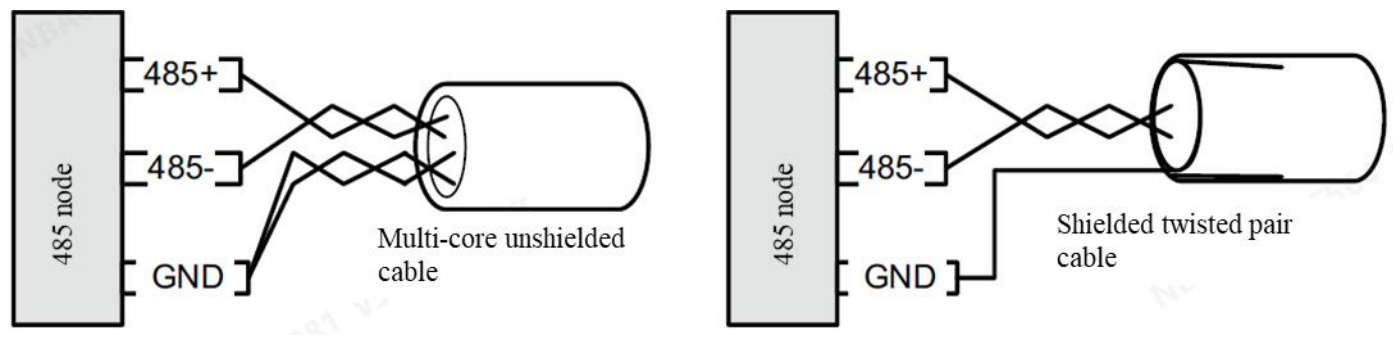

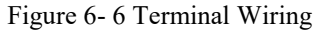

1. Recommended cables: Multi-core unshielded twisted pair cable, take one pair among them for the connection of 485+ and 485-, and twist the other extra cables together for GND.

2. Recommended cables: Shielded twisted pair cable, take one pair among them for the connection of 485+ and 485-, and the shielding layer for GND. When use shielded twisted pair cables, it is especially important to note that the shielding layer can only be connected to GND, not to the earth at the site.

# 6.3 Codesys Programming Example (with VH600)

Note: Be sure to configure the extension type to match the actual extension in use.

1. In the [Project Manager] section, right click on [Device]  $\rightarrow$  [Add Device], and select [VH \_LeftExtensionModule].

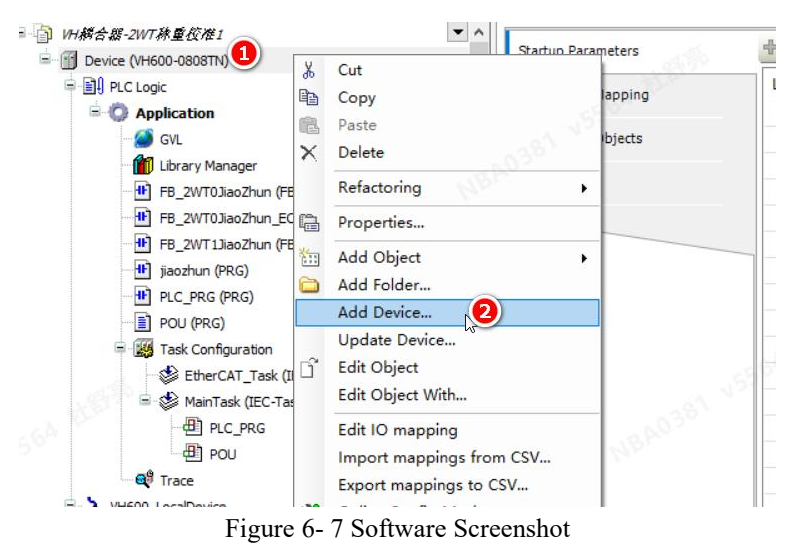

2. In the 【Add Device】 page, select 【VH\_LeftExtensionModule】 and click on 【Add Device】.

| Devices 👻 🕂                                                                                                    | III Add Device                                                                                                    |                                                                                                    |                                                                            |                                                                                                    |
|----------------------------------------------------------------------------------------------------|----------------------------------------------------------------------------------------------------|----------------------------------------------------------------------------------------------------|----------------------------------------------------------------------------|----------------------------------------------------------------------------------------------------|
| Some of the second second secon  | Name<br>Action<br>Append device Insert device                                                                                                    | O Bug device O Update device                                                                                                    |                                                                            | 45A0381 45354 T                                                                                                    |
| GVL     GVL     G | String for a full text search Name                                                                                                    | Vendor <all vendors=""></all>                                                                                                    | Version                                                                    | Description                                                                                                    |
| 에 FB_2AVTOJ&baZhun_ECT (FB)<br>에 FB_2AVTOJ&baZhun_EFB)<br>에 FB_2AVTOJ&baZhun (FB)<br>에 PAC_PR6(PR6)<br>이 PAC (PR6)<br>응 OU (PR6)<br>응 OU (PR6)<br>응 한 PatherCAT_Task (EC-Taska)<br>이 한 MainTask (EC-Taska)                                                                                                    | Miccelaneous     Miccelaneous     Miccelaneous     Miccelaneous     Miccelaneous     Miccelaneous     Miccelaneous     Miccelaneous     Miccelaneous     Miccelaneous     Miccelaneous     Miccelaneous     Miccelaneous     Miccelaneous | Shenzhen Vicihi Control Technology Co. Ltd.<br>35 - Sinert Software Solutions GribH<br>Shenzhen Vicihi Control Technology Co. Ltd.<br>Shenzhen Vicihi Control Technology Co. Ltd.<br>Shenzhen Vicihi Control Technology Co. Ltd.<br>Shenzhen Vicihi Control Technology Co. Ltd. | 1.0.0.1<br>3.5.17.0<br>1.0.0.1<br>1.0.0.1<br>1.0.0.3<br>1.0.0.1<br>1.0.0.0 | Free Protocol Serial Port<br>GPDG using Sysfs<br>Modbus RTU exice<br>Modbus RTU master<br>Modbus TG device<br>WH series lobus communication protocol native extension dev<br>UH series left extension module |
|                                                                                                    | <<br>✓ Group by category ☐ Display all t                                                                                                    | ersions (for experts only) 🗌 Display outdate                                                                                                    | d versions                                                                 |                                                                                                    |

Figure 6-8 Software Screenshot

3. Scan to add the left extension device, right-click  $VH\_LeftExtensionModule \rightarrow Scan for Devices \rightarrow, check (Show difference to project \rightarrow Copy \rightarrow OK).$ 

| evices 🗸 🗸 🛪                                  | / NH_2WT_1 P                | LC_PRG 🛛 FB_2WT0JiaoZhun_ECT 🖉 Device 🗙 👖 🕔                                                                                                    | VH_LeftExpansionModule 👔 Library Manager 📲 VH_2AD 1DA_J_                                                                                                    |
|-----------------------------------------------|-----------------------------|----------------------------------------------------------------------------------------------------|----------------------------------------------------------------------------------------------------|
| 💮 WH耕合類-2WT林重技准1 💌 ^                          | Communication Cotting       | Scan Network Gateway + Device +                                                                                                    | -5 <sup>00</sup>                                                                                                    |
| E 😳 🗊 Device [connected] (VH600-0808TN)       | Communication Settings      |                                                                                                    | 397                                                                                                    |
| PLC Logic                                     | Applications                | 10-m                                                                                                    | N030                                                                                                    |
| Application [run]                             | 550                         |                                                                                                    |                                                                                                    |
| - 🎒 GVL                                       | Backup and Restore          | Scan Devices                                                                                                    | — 🗆 X                                                                                                    |
| Library Manager                               | - 04 m                      |                                                                                                    |                                                                                                    |
| FB_2WT0JiaoZhun (FB)                          | Files                       | Scanned Devices                                                                                                    | Configured Devices                                                                                                    |
| FB_2WT0JiaoZhun_ECT (FB)                      | Log                         | Device name Device type                                                                                                    | Device name Device type                                                                                                    |
| FB_2WT1JiaoZhun (FB)                          |                             | - WL_R5485_RTC WH-#S485-RTC                                                                                                    | - WH_ZADIDA_I_RTC WH-ZADIDA-I-RTC                                                                                                    |
| jiaozhun (PRG)                                | PLC Settings                |                                                                                                    |                                                                                                    |
| PLC_PRG (PRG)                                 |                             |                                                                                                    | 11.37                                                                                                    |
| DOU (PRG)                                     | PLC Shell                   |                                                                                                    | 3                                                                                                    |
| 😑 🧱 Task Configuration                        | Lisers and Groups           |                                                                                                    | Key and a state of the state of the state of |
| 😏 🎲 EtherCAT_Task (IEC-Tasks)                 |                             |                                                                                                    | Copy All                                                                                                    |
| 😑 😏 🆃 MainTask (IEC-Tasks)                    | Access Rights               | and the second second sec |                                                                                                    |
| D PLC_PRG                                     |                             | 130                                                                                                    |                                                                                                    |
| - AD POU                                      | Symbol Rights               |                                                                                                    | Xa                                                                                                    |
| GI Trace                                      | Licensed Coffuges Matrice   |                                                                                                    |                                                                                                    |
| Contraction Contraction                       | cicelised boltware rietrics |                                                                                                    |                                                                                                    |
| G Tocal_Digital_IO (Local_Digital_IO)         | IEC Objects                 |                                                                                                    |                                                                                                    |
| = G VH ExtensionDevice (VH ExtensionDevice)   |                             |                                                                                                    |                                                                                                    |
|                                               | Task Deployment             |                                                                                                    |                                                                                                    |
|                                               | 0.0                         | Trientifu.                                                                                                    | 2 Show differences to                                                                                                    |
|                                               | Scalus                      | 25.67                                                                                                    | - nrotect                                                                                                    |
| O WH ATC (VH-ATC)                             | Information                 | Scan Device                                                                                                    | 0K Cancel                                                                                                    |
| Right cl                                      | ick - Scan for Dev          | ice                                                                                                    |                                                                                                    |
| = GI VH LeftExpansionModule (VH LeftExpansion |                             |                                                                                                    |                                                                                                    |
| A VH 24D IDA I BTC (VH-24D IDA-L-BTC)         |                             |                                                                                                    |                                                                                                    |
| EtherCAT Master SoftMation (EtherCAT Mast     |                             | Your device can be secured, Learn more                                                                                                    |                                                                                                    |

Figure 6-9 Software Screenshot

4. When it is used ad a master, right click on 【Device】→ 【Add Device】→ 【ModbusRtuMaster】 to add a Modbus master→, and right click on 【ModbusRtuDevice】→ to add a channel for reading or wiring.

| ices v a x                                      | Name ModbusRtuMaster_1                                                  |                                             |           |                                                             |
|-------------------------------------------------|-------------------------------------------------------------------------|---------------------------------------------|-----------|-------------------------------------------------------------|
| ③ WH薪合證-2WT林重仮燈1                                | Action                                                                  |                                             |           |                                                             |
| = Device (VH600-0808TN)                         | Append device      Insert device                                        | ) Plug device O Update device               |           |                                                             |
| BIPLCLogRight click - Add Device<br>Application | String for a full text search                                           | Vendor <all vendors=""></all>               |           |                                                             |
| - 🍯 GIL                                         | Name                                                                    | Vendor                                      | Version   | Description                                                 |
| Library Manager                                 | - Miscelaneous                                                          |                                             |           |                                                             |
| FB_2WT0JaoZhun (FB)                             | FreeProtocolSerialPort                                                  | Shenzhen Veichi Control Technology Co. Ltd. | 1.0.0.1   | Free Protocol Serial Port                                   |
| FB_2WT0JiaoZhun_ECT (FB)                        | 1 - 1 GPIO                                                              | 35 - Smart Software Solutions GmbH          | 3.5.17.0  | GPIOs using Sysfs                                           |
| FB_2WT1JiaoZhun (FB)                            | ModbusRtuDevice                                                         | Shenzhen Veichi Control Technology Co. Ltd. | 1.0.0.1   | Modbus RTU device                                           |
| jiaozhun (PRG)                                  | ModbusRtuMaster                                                         | Shenzhen Veichi Control Technology Co. Ltd. | 1.0.0.1   | Modbus RTU master                                           |
| PLC_PRG (PRG)                                   | ModbusTcpDevice                                                         | Shenzhen Veichi Control Technology Co. Ltd. | 1.0.0.3   | Modbus TCP device                                           |
| DU (PRG)                                        |                                                                         | Shenzhen Veichi Control Technology Co. Ltd. | 1.0.0.1   | VH series Vbus communication protocol native extension devi |
| Task Configuration                              | I H_LeftExpansionModule                                                 | Shenzhen Veichi Control Technology Co. Ltd. | 1.0.0.0   | VH series left extension module                             |
| EtherCAT_Task (IEC-Tasks)                       | * 🗊 Fieldbuses                                                          |                                             |           |                                                             |
| 🖹 😂 MainTask (IEC-Tasks)                        | 1000                                                                    |                                             |           |                                                             |
| d] PLC_PRG                                      | 1 0 A 8 1 A                                                             |                                             |           |                                                             |
| - 면] POU                                        | 1 1 1 1 1 1 1 1 1 1 1 1 1 1 1 1 1 1 1                                   |                                             |           |                                                             |
| - Q <sup>g</sup> Trace                          | 4                                                                       |                                             |           |                                                             |
| = 3 VH600_LocaDevice                            |                                                                         |                                             |           |                                                             |
| Local_Digital_IO (Local_Digital_IO)             |                                                                         |                                             |           |                                                             |
| WH_ExtensionDevice (WH_ExtensionDevice)         | Group by category . Directly allow                                      | releas (for month only).                    | Luerringe |                                                             |
| 11 2WI (VT-2WI)                                 | E anote of californy E outputy and                                      |                                             |           |                                                             |
|                                                 | Name: ModbusRtuMaster                                                   |                                             |           |                                                             |
| WH_MAD (VH-MAD)                                 | Vendor: Shenzhen Veichi Control                                         | Technology Co. Ltd.                         |           |                                                             |
| III of an and a set of the                      | Categories:                                                             |                                             |           |                                                             |
| чнепс (чн_епс)                                  | Version: 1.0.0.1                                                        |                                             |           | -765                                                        |
| - ₩ vH_4TC (vH-4TC)<br>- ₩ vH_4PT (vH-4PT)      | Version: 1.0.0.1<br>Order Number: 4711                                  |                                             |           | ~                                                           |
| WH_4TC (WH-4TC)                                 | Version: 1.0.0.1<br>Order Number: 4711<br>Description: Modbus RTU maste |                                             |           | ~                                                           |

Figure 6-10 Software Screenshot

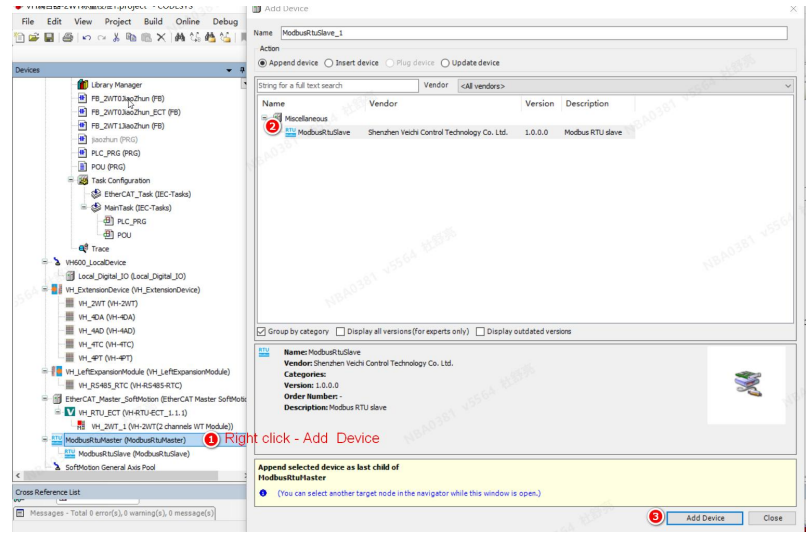

Figure 6-11 Software Screenshot

#### 5. Add read/write channel

| FILE Edit View Project Build Online Debug                                                                                                    | Mame Name                                                                                                    |                                                              |                               |                                                                                                    | ×     |
|----------------------------------------------------------------------------------------------------|----------------------------------------------------------------------------------------------------|--------------------------------------------------------------|-------------------------------|----------------------------------------------------------------------------------------------------|-------|
|                                                                                                    | Action<br>Append device      Insert device                                                                                                    | Plug device O Update device                                  |                               |                                                                                                    | 6     |
| FB 2WT0JaoZhun (FB)                                                                                                    | String for a full text search                                                                                                    | Vendor All vendore >                                         |                               | - 60                                                                                                    | ×     |
|                                                                                                    | Nome<br>Name<br>Second Second Sec | Vendor<br>Vendor<br>Bennten Vedk Control Technology Co. Ltd. | Version<br>1.0.0.1<br>1.0.0.1 | Description<br>Modus silve real channel for communication<br>Modus silve write channel for communication | v5564 |
|                                                                                                    | Group by category Display all ve                                                                                                    | ersions (for experts only) 🔲 Display outdated                | versions                      |                                                                                                    |       |
|                                                                                                    |                                                                                                    | Please select a device from the list abo                     | 21.98                         |                                                                                                    |       |
| VH_LeftExpansionModule (VH_LeftExpansionModule)           VH_RS485_RTC (VH-RS485-RTC)                                                                                                    |                                                                                                    | Presse select o derice in one of each                        |                               |                                                                                                    |       |
| B EtherCAT_Master_SoftMoton (EtherCAT Master SoftMotol     M IV, RTU_ECT (MHRTU-ECT_L.1.1)     M VH.2V/T_L(MHRTU-ECT_L.1.1)     M VH.2V/T_L(MHRTU-ECT_L.1.1)     ModbusRLMaster (ModbusRLMaster)     M ModbusRLMaster (ModbusRLMaster)     M ModbusRLMaster (ModbusRLMaster)     M ModbusRLMaster (ModbusRLMaster)     M ModbusRLMaster (ModbusRLMaster)     M ModbusRLMaster (ModbusRLMaster)     M ModbusRLMaster (ModbusRLMaster) | nt click - Add Device                                                                                                    |                                                              |                               |                                                                                                    |       |
|                                                                                                    |                                                                                                    |                                                              |                               |                                                                                                    |       |
| <                                                                                                    |                                                                                                    |                                                              |                               |                                                                                                    |       |
| Cross Reference List                                                                                                    | (You can select another target not                                                                                                    | de in the navigator while this window is open.)              |                               |                                                                                                    |       |
| Messages - Total 0 error(s), 0 warning(s), 0 message(s)                                                                                                    |                                                                                                    |                                                              | . 8                           | 3 Add Device                                                                                             | Close |

Figure 6-12 Software Screenshot

When it is used ad a slave, right click on  $[Device] \rightarrow [Add Device] \rightarrow [ModbusRtuDevice]$  to add a slave. This is shown in the figure below:

| File Edit View Project Build Online Debug To                                                                                                    | ols Window H     | Insert Device                         | Controller as slave sta                      | tion       |                                                            |
|----------------------------------------------------------------------------------------------------|------------------|---------------------------------------|----------------------------------------------|------------|------------------------------------------------------------|
| 自営 副 過 1 0 2 3 1 1 1 1 1 1 4 4 4 4 1 1 1 1                                                                                                    | 1 개 개 🔛 🛅        | Name ModbusRtuDevice_1                |                                              |            |                                                            |
| evices v 4 X                                                                                                    | VH_2WT_1         | Action Append device  Insert device   | O Plug device O Update device                |            |                                                            |
| Device (VH600-0808TN)                                                                                                    | Communication 5  | String for a full text search         | Vendor <all vendors=""></all>                |            |                                                            |
| Right click - Add Device                                                                                                    | Applications     | Name                                  | Vendor                                       | Version    | Description                                                |
| - S GVL                                                                                                    | Backup and Rest  | Miscellaneous                         | Shanahan Vaidhi Cantral Tashaalami Ca. 1 M   | 1001       | Free Protocol Carial Dect                                  |
| 1 Library Manager                                                                                                    | Files            | Mode alth Desire                      | Shenzhen Veichi Control Technology Co. Ltd.  | 10.0.1     | Modhure RTI I device                                       |
| H FB_2WT0JiaoZhun (FB)                                                                                                    | riles            | Modelskielence                        | Shanshan Vaichi Control Technology Co. Etc.  | 10.0.1     | Modeus RTO device                                          |
|                                                                                                    | Log add L        | ModbusTcoDevice                       | Shenzhen Veichi Control Technology Co. Ltd.  | 1.0.0.3    | Modbus TCP device                                          |
| FB_2WT1JlaoZhun (FB)                                                                                                    |                  | VH ExtensionDevice                    | Shenzhen Veichi Control Technology Co. Ltd.  | 1.0.0.1    | VH series Vbus communication protocol native extension dev |
|                                                                                                    | PLC Settings     | VH LeftExpansionModule                | Shenzhen Veichi Control Technology Co. Ltd.  | 1.0.0.0    | VH series left extension module                            |
| PLC_PRG (PRG)     POL (PRG)                                                                                                    | PLC Shell        | *                                     |                                              |            |                                                            |
| Kask Configuration     SetterCAT_Task (IEC-Tasks)                                                                                                    | Users and Group  | IS64 BLAN                             |                                              |            |                                                            |
| 😑 🥵 MainTask (IEC-Tasks)                                                                                                    | Access Rights    | A A A A A A A A A A A A A A A A A A A |                                              |            |                                                            |
| - 롄 PLC_PRG<br>- 롄 POU                                                                                                    | Symbol Rights    | R1030                                 |                                              |            |                                                            |
| Q <sup>®</sup> Trace                                                                                                    | Licensed Softwar |                                       |                                              |            |                                                            |
| B & VH600_LocalDevice                                                                                                    |                  | ٢                                     |                                              |            |                                                            |
| Local_Digital_IO (Local_Digital_IO)                                                                                                    | IEC Objects      | Group by category Display all         | ersions(for experts only) 🔲 Display outdates | d versions |                                                            |
| WH_ExtensionDevice (VH_ExtensionDevice)                                                                                                    |                  |                                       |                                              |            |                                                            |
|                                                                                                    | Task Deploymen   |                                       | riease select a device from the list at      | ove.       |                                                            |
| - WL_4DA (VH-4DA)                                                                                                    | Status           |                                       |                                              |            |                                                            |
| VH_4AD (VH-4AD)                                                                                                    |                  |                                       |                                              |            |                                                            |
| WH_4TC (VH-4TC)                                                                                                    | Information      | 181                                   |                                              |            |                                                            |
| WH_4PT (VH-4PT)                                                                                                    |                  | 10 DA 201                             |                                              |            |                                                            |
| Image: The State of the State of the Stat |                  | 100                                   |                                              |            |                                                            |

Figure 6-13 Software Screenshot

#### 6. Add read/write channel

| evices • 4                                                                                                    | Append device      Insert device                                                                                                    | Plug device OU                         | pdate device                                                                |                               |                                                                                                    |
|----------------------------------------------------------------------------------------------------|----------------------------------------------------------------------------------------------------|----------------------------------------|-----------------------------------------------------------------------------|-------------------------------|----------------------------------------------------------------------------------------------------|
| ●         P. J. (This Junc, ECT (PE))         E           ●         PE_J. (This Junc, ECT (PE))         E           ●         PE_J. (This Junc, ECT (PE))         E           ●         PE_J. (This Junc, ECT (PE))         E           ●         PE_J. (This Junc, ECT (PE))         E           ●         PE_J. (This Junc, PE, Teiska)         E           ●         ETERCT, Task (ECT reliska)         E           ●         PE_J. (Task (DCT reliska))         E           ●         Total Poile J         South PS(F)           ●         Total Poile J         E           ●         Total Poile J         E           ●         Total Poile J         South PS(F)           ●         Total Poile J         South PS(F)           ●         Total Poile J         South PS(F)           ●         Total Poile J         South PS(F)           ●         Total Poile J         South PS(F)           ●         Total Poile J         South Poile J           ●         Total Poile J         South Poile J           ●         Total Poile J         South Poile J           ●         Total Poile J         South Poile J           ●         Total Poile J                                                                                                    | String für a ful text search:<br>Name<br>Medicalisences<br>ModbudSeneBeadChannel<br>ModbudSeneWinteChannel<br>ModbudSeneWinteChannel | Vendor<br>Vendor<br>Shenzhen Velchi Co | «All vendors»<br>ontrol Technology Co., Ltd.<br>notrol Technology Co., Ltd. | Version<br>1.0.0.1<br>1.0.0.1 | Description<br>Modus sieve read damei for communication<br>Modus sieve write channel for communication |
|                                                                                                    |                                                                                                    | 2 march 1                              |                                                                             |                               |                                                                                                    |
| ■ III VI_LEREparamethodule (VI_LEREparamethodule)     U_I VI_LEREparamethodule (VI_LEREparamethodule)     U_I VI_LERES_RTC (VI-RESERTC)     EffectAT (Nate: Software Software Sof | nt click - Add Device                                                                                                    | MBA0381                                | 15564 HEBIN                                                                 |                               |                                                                                                    |

Figure 6-14 Software Screenshot

7. Double click on the Modbus Master or Modbus Device to enter their parameter configuration page, and set the COMID, baud rate and slave address, parity bit, stop bit, framespace, etc.

| Devices • 4 ×                                                                                                    | VH_2WT_1 PLC_PRG                | FB_2WT0JiaoZhun_EC | r 💮 Device            | VH_Lef | ExpansionModule  | Library Manager ModbusRtuSlave Mo                            |
|----------------------------------------------------------------------------------------------------|---------------------------------|--------------------|-----------------------|--------|------------------|--------------------------------------------------------------|
| FB_2WT13aoZhun (PB)     A                                                                                                    | ModbusRtuMasterParameters 2     | Parameter          | Туре                  | Value  | Default Value Ur | it Description                                               |
| PLC_PRG (PRG)                                                                                                    | Marchardten Martine Montenation | COMID              | Enumeration of BYTE   | 1      | 31               | Specify the communication port number                        |
| POU (PRG)                                                                                                    | Hodbusktumaster vomapping       | Baudrate           | Enumeration of DWORD  | 9600   | 9600             | Baud rate                                                    |
| 🗏 饠 Task Configuration                                                                                                    | ModbusRtuMaster IEC Objects     | Databit            | Enumeration of BYTE   | 8      | 8                | Data bits                                                    |
| EtherCAT_Task (IEC-Tasks)                                                                                                    | 230                             | Stopbit            | Enumeration of BYTE   | 1      | 1                | Stop bit                                                     |
| 😑 🥵 MainTask (IEC-Tasks)                                                                                                    | Status                          | Parity             | Enumeration of STRING | EVEN   | EVEN             | Parity                                                       |
| - 웹 PLC_PRG                                                                                                    | Information                     | FrameSpace         | WORD                  | 5      | 5 ms             | The time between data frames during continuous communication |
| el rec                                                                                                    |                                 |                    |                       |        | Change (         | COM ID and baud rate and                                     |
| B > VH600 LocalDevice                                                                                                    |                                 |                    |                       |        |                  | address                                                      |
| I local Digital IO (local Digital IO)                                                                                                    |                                 |                    |                       |        |                  | add. oco                                                     |
| S I VH ExtensionDevice (VH ExtensionDevice)                                                                                                    |                                 |                    |                       |        |                  |                                                              |
| WH 2WT (VH-2WT)                                                                                                    |                                 |                    |                       |        |                  |                                                              |
| WH 40A (VH-40A)                                                                                                    |                                 |                    |                       |        |                  |                                                              |
|                                                                                                    |                                 |                    |                       |        |                  |                                                              |
|                                                                                                    |                                 |                    |                       |        |                  |                                                              |
|                                                                                                    |                                 |                    |                       |        |                  |                                                              |
|                                                                                                    |                                 |                    |                       |        |                  |                                                              |
|                                                                                                    |                                 |                    |                       |        |                  |                                                              |
|                                                                                                    |                                 |                    |                       |        |                  |                                                              |
|                                                                                                    |                                 |                    |                       |        |                  |                                                              |
|                                                                                                    |                                 |                    |                       |        |                  |                                                              |
|                                                                                                    |                                 |                    |                       |        |                  |                                                              |
| W., 400 (HH400)           W., 400 (HH400)           W., 47 (HH470)           W., 47 (HH470)           W., 47 (HH470)           W., 47 (HH470)           W., 47 (HH470)           W., 47 (HH470)           W., 47 (HH470)           W., 47 (HH470)           W., 47 (HH470)           W., 47 (HH470)           W., 47 (HH470)           W., 47 (HH470)           W., 400 (HH400)           W., 400 (HH400)           W., 400 |                                 |                    |                       |        |                  |                                                              |
| IV         4.00 (144.00)           IV         4.00 (144.00)           IV         4.00 (144.00)           IV         4.00 (144.00)           IV         4.00 (144.00)           IV         4.00 (144.00)           IV         4.00 (144.00)           IV         4.00 (144.00)           IV         4.00 (144.00)           IV         4.00 (144.00)           IV         4.00 (144.00)           IV         1.00 (144.00)           IV         1.00 (144.00)      |                                 |                    |                       |        |                  |                                                              |
| IV.4.00 (HH40)           IV.4.00 (HH40)           IV.4.70 (HH40)           IV.4.70 (HH40)           IV.4.70 (HH40)           IV.4.70 (HH40)           IV.4.70 (HH40)           IV.4.70 (HH40)           IV.4.70 (HH40)           IV.4.70 (HH40)           IV.4.70 (HH40)           IV.4.70 (HH40)           IV.4.70 (HH40)           IV.70 (HH40)           IV.70 (HH40)      I                                             |                                 |                    |                       |        |                  |                                                              |
|                                                                                                    |                                 |                    |                       |        |                  |                                                              |

Figure 6-15 Software Screenshot

7. After compiling, click Login 🧐 to download the program and run it.

| ● VH耦合器-2WT核量的第1.project*-CODESYS<br>File Edit View Project Build Online Debug Ioc<br>管 22 星 番 い                                                            | ls <u>W</u> indow <u>H</u> elp<br>케 챔 (읍 ) 딸~ 다 (편) Ap | plication [Device: PLC Logic]                                                                                         |                           | <b>- %</b>   (3                        | [ 6]] ¢]] +]]                          | -95<br>                      | 第1年1 シ            |
|----------------------------------------------------------------------------------------------------|--------------------------------------------------------|----------------------------------------------------------------------------------------------------|---------------------------|----------------------------------------|----------------------------------------|------------------------------|-------------------|
| Devices - 4 ×                                                                                                    | VT_1 PLC_PRG                                           | FB_2WT0JiaoZhun_ECT                                                                                                   | Device                    | VH_LeftE                               | xpansionModul                          | . 1                          | Library Manage    |
| Library Manager     FB_2WT0JiaoZhun (FB)                                                                                                    | veichi:LeftBus IEC Objects                             | Find                                                                                                    |                           | Filter Sho                             | w all                                  |                              | 155 <sup>64</sup> |
| Fe_2V/T03eo2hun_ECT (*8)     Fe_2V/T13eo2hun (*8)     Seozhun (*8)     Seozhun (*86)     Fe_2V/T13eo2hun (*86)     Fe_2V(Fe6)     Fe_2V(Fe6)     Fe_2V(Fe6) | 04DO I/O Mapping<br>Status<br>Information              | Variable                                                                                                    | Mapping                   | Channel<br>out<br>Bit0<br>Bit1<br>Bit2 | Address<br>%QB44<br>%QX44.0<br>%QX44.1 | Type<br>BYTE<br>BOOL<br>BOOL | Default Value     |
|                                                                                                    | CODESYS                                                | ication changed since last downlo<br>with online change<br>with download<br>without any change<br>te boot application | ad. What do you<br>Cancel | want to do?                            |                                        | Details                      | ×                 |

Figure 6-16 Software Screenshot

# 6.4 AutoStudio Programming Example(with VH500)

Taking the VH-RS485-RTC module with the VH500 series PLC as the master control as an example, the usage instructions are as follows.

1. Create a new project.

2. In the **[**Project Manager **]** window, double-click the **[**Extension Modules **]**, double-click to select VH-RS485-RTC and add it to the left module, as shown below.

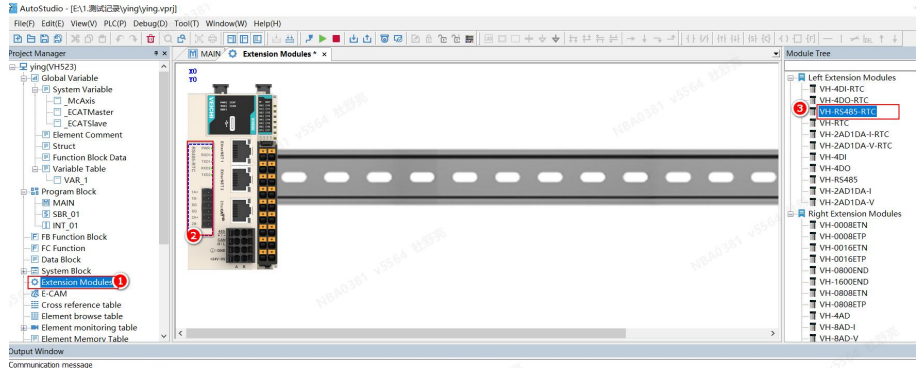

2001 Download communication command executed correctly

Figure 6-17 Software Screenshot

Or right click on the [Extension Modules], select [Scan for Devices] (Auto scan will only work after downloading the new project).

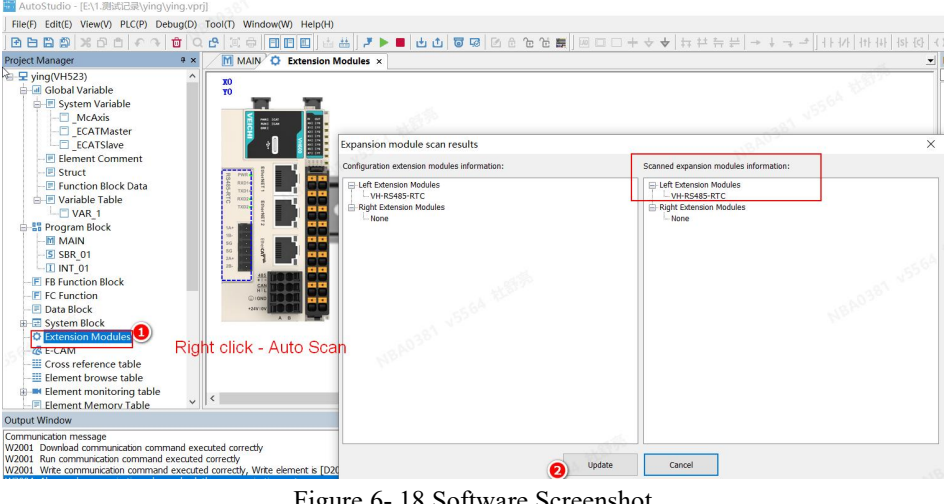

Figure 6-18 Software Screenshot

3. In the [Extension Modules] interface, double-click the VH-RS485-RTC module or right-click the VH-RS485-RTC module- [Configuration], and configure the its parameters and address as shown in the figure below.

| ject Manager 🔋 🛪         | MAIN O Extension Mo    | vdules ×            | SUUTVV[################################## |     |         |               |      | Module Tree              |  |  |  |
|--------------------------|------------------------|---------------------|-------------------------------------------|-----|---------|---------------|------|--------------------------|--|--|--|
| 🗄 🖪 Global Variable 🔷 👘  |                        |                     | Flamant N. Data Tuna Dimini Format        |     |         | Current Value | Ne o |                          |  |  |  |
| 😑 🖻 System Variable      | TO                     |                     | 5 D3006                                   | INT | Decimal | 407           | 146  | 😑 📮 Left Extension Modul |  |  |  |
| - McAxis                 | 10 20                  |                     | 6 D3008                                   | INT | Decimal | 407           |      | - VH-4DI-RTC             |  |  |  |
| - ECATMaster             | 🗧 mei kar 🔹 💌          |                     | Z D3010                                   | INT | Decimal | 407           |      | - VH-4DO-RTC             |  |  |  |
| - ECATSlave              |                        |                     | 8 D3012                                   | INT | Decimal | 407           |      | -T VH-RS485-RTC          |  |  |  |
| - Element Comment        | A 1                    | 2.6A                | 9 D3014                                   | INT | Decimal | 407           |      | -T VH-RTC                |  |  |  |
| - E Struct               |                        | 527                 | 10 D3016                                  | INT | Decimal | 407           |      | VH-2AD1DA-I-RT           |  |  |  |
| - Eupction Block Data    |                        |                     | D3018                                     | INT | Decimal | 407           |      | - VH-2AD1DA-V-R          |  |  |  |
| R Variable Table         | 2 KUT - 2              |                     | 12 D3020                                  | INT | Decimal | 407           |      | VH-4DI                   |  |  |  |
| VAP 1                    | 1 DOM                  |                     | 13 D3022                                  | INT | Decimal | 407           |      | TVH-4DO                  |  |  |  |
| Program Block            | 100 <b>-</b> 2 <b></b> |                     | 14 D3024                                  | INT | Decimal | 407           |      | T VH-PS485               |  |  |  |
| MAAIN                    |                        |                     | 15 D3026                                  | INT | Decimal | 407           |      | TVH 2001DA I             |  |  |  |
| C CPP 01                 | · · · · · · · ·        |                     | 16 D3028                                  | INT | Decimal | 407           |      | WH-2AD1DA-V              |  |  |  |
| TINT OI                  |                        | COM1 Confin         | ×                                         | INT | Decimal | 407           |      | Right Extension Mo       |  |  |  |
| C Curatian Diants        |                        | cown comig          | ^                                         | INT | Decimal |               | 1.1  |                          |  |  |  |
| E PB Function block      |                        |                     |                                           | INT | Decimal |               | 3.22 | VIII 0000ETIN            |  |  |  |
| F PC Function            |                        | Others              |                                           | INT | Decimal | 406           |      | VH-0008ETP               |  |  |  |
| Data Block               |                        | Unite               |                                           | INT | Decimal | 406           |      | VH-OUTGETN               |  |  |  |
| System Block             |                        | 1000                |                                           | INT | Decimal | 406           |      | - VH-0016ETP             |  |  |  |
| - O Extension Modules    |                        |                     |                                           | INT | Decimal | 406           |      | - VH-0B00END             |  |  |  |
| -78 E-CAM                |                        | O Freeport Protocol |                                           | INT | Decimal | 406           |      | VH-1600END               |  |  |  |
| Cross reference table    |                        | Free port setting   |                                           | INT | Decimal | 406           |      | - VH-0808ETN             |  |  |  |
|                          |                        |                     |                                           | INT | Decimal | 406           |      | - VH-0808ETP             |  |  |  |
| Element monitoring table |                        | 2 Modbus Protocol   |                                           | INT | Decimal | 406           |      | - VH-4AD                 |  |  |  |
| - Element Memory Table   |                        | Madhus cotting      | 31                                        | INT | Decimal | 406           |      | T VH-8AD-I               |  |  |  |
| Instruction Wizard       |                        | Robbus setting      |                                           | INT | Decimal | 406           |      | TH-8AD-V                 |  |  |  |
| 🗄 📽 Communication Config |                        | N:N Protocol        |                                           | INT | Decimal | 406           |      | -T VH-4DA                |  |  |  |
| - COM0                   |                        |                     |                                           | INT | Decimal | 406           |      | - VH-8DA-I               |  |  |  |
| double-click             | ĸ                      | N:N setting         | - a 3 - 7 - 4                             | INT | Decimal | 406           |      | - VH-8DA-V               |  |  |  |
| O MODBUS Config          |                        |                     | 1021                                      | INT | Decimal | 406           |      | VH-4PT                   |  |  |  |
| COM2                     |                        |                     |                                           | INT | Decimal | 406           |      | - VH-4TC                 |  |  |  |
|                          |                        | OK Cancel           |                                           | INT | Decimal | 406           | _    | -T VH-8TC                |  |  |  |
| - m EtherNet             |                        | 181                 |                                           | INT | Decimal | 406           | _    | -T VH-2WT                |  |  |  |
| - Axis Config            |                        |                     | 37 D2034                                  | INT | Decimal | 406           |      |                          |  |  |  |
| O also care care         |                        |                     | 38 D2036                                  | INT | Decimal | 406           |      |                          |  |  |  |

Figure 6-19 Software Screenshot

4. Enter the MODBUS configuration interface, set the communication station number, read/write address and other parameters, write the program to compile and download.

| roject Manager 🛛 🕫 🛪     | MAIN 🗘 Extensio     | on Modules 😸 EMT_1* | ×              |               |                |                |                   |              |              | Instruction Tree  |                      |         |
|--------------------------|---------------------|---------------------|----------------|---------------|----------------|----------------|-------------------|--------------|--------------|-------------------|----------------------|---------|
| 🖶 🖪 Global Variable 🔷 🗠  | Element Name        | Data Type           | Display Format | Current Value | New Valu       | Eleme          | t Remark          |              | ^            |                   |                      |         |
| 😑 🖻 System Variable      | 5 D3006             | INT                 | Decimal        | 43            |                |                |                   |              |              | 🕀 🗮 Basic instruc | tions                |         |
| McAxis                   | 6 D3008             | INT                 | Decimal        | 43            |                |                |                   |              |              | 🖶 📕 Comparison    | instructions         |         |
| — ECATMaster             | 7 D3010             | INT                 | Decimal        | 43            |                |                |                   |              |              | 🕀 🗮 Timing and i  | counting instruction | ons     |
| - ECATSlave              | 8 D3012             | INT                 | Decimal        | 43            | MODBUS Con     | a comi         | . 639             |              |              |                   |                      |         |
| - Element Comment        | 9 D3014             | INT                 | Decimal        | 43            | 1000000000     | g_com          |                   |              |              |                   |                      |         |
| - E Struct               | 10 D3016            | INT                 | Decimal        | 43            | Num Slave I    | Comm Typ       | Eurotion          | Tripper Flem | Slave Regist | er Length         | Master Fiern         | Remark  |
| — Function Block Data    | 11 D3018            | INT                 | Decimal        | 43            | 0 2            | Loop           | Read Resistor(02) |              | 300          | 100               | 03000                | Tread   |
| 😑 🖭 Variable Table       | 12 D3020            | INT                 | Decimal        | 43            | 4 2            | Loop           | Cab Darister(10)  |              | 200          | 100               | 02000                | wirte   |
| - VAR 1                  | 13 D3022            | INT                 | Decimal        | 43            | 1 2            | Loop           | Sec Resistor(10)  |              | 200          | 100               | 03000                | _ wirte |
| 😑 🔚 Program Block        | 14 D3024            | INT                 | Decimal        | 43            |                |                |                   |              |              |                   |                      |         |
| -MAIN                    | 15 D3026            | INT                 | Decimal        | 43            |                |                |                   |              |              |                   |                      |         |
| -5 SBR 01                | 16 D3028            | INT                 | Decimal        | 43            |                |                |                   |              |              |                   |                      |         |
| -II INT 01               | 17 D3030            | INT                 | Decimal        | 43            |                |                |                   |              |              |                   |                      |         |
| - FI FB Function Block   | 18                  | INT                 | Decimal        |               |                |                |                   |              |              |                   |                      |         |
| - FLEC Function          | 19                  | INT                 | Decimal        | 2             |                |                |                   |              |              |                   |                      |         |
| Data Block               | 20 D2000            | INT                 | Decimal        | 42            |                |                |                   |              |              |                   |                      |         |
| System Block             | 21 D2002            | INT                 | Decimal        | 42            |                |                |                   |              |              |                   |                      |         |
| Extension Modules        | 22 D2004            | INT                 | Decimal        | 42            |                |                |                   |              |              |                   |                      |         |
| F-CAM                    | 23 D2006            | INT                 | Decimal        | 42            |                |                |                   |              |              |                   |                      |         |
| Cross reference table    | 24 D2008            | INT                 | Decimal        | 42            |                |                |                   |              |              |                   |                      |         |
| - Element browne table   | 25 D2010            | INT                 | Decimal        | 42            |                |                |                   |              |              |                   |                      |         |
| Element monitoring table | 26 D2012            | INT                 | Decimal        | 42            |                |                |                   |              |              |                   |                      |         |
| Element Memory Table     | 27 D2014            | INT                 | Decimal        | 42            |                |                |                   |              |              |                   |                      |         |
| Element memory rable     | 28 D2016            | INT                 | Decimal        | 42            |                |                |                   |              |              |                   |                      |         |
| Gammunisation Config     | 29 D2018            | INT                 | Decimal        | 42            |                |                |                   |              |              |                   |                      |         |
| Contraction Coning       | 30 02020            | INI                 | Decimal        | 12            |                |                |                   |              |              |                   |                      |         |
| COMO                     | 31 02022            | INI                 | Decimal        | 12            |                |                |                   |              |              |                   |                      |         |
| E COMI                   | 32 02024            | INI                 | Decimal        | 12            | Slave register | Aboress format |                   | Add          |              | Insert            | Delete               | d       |
| - O MODBOS Config        | 33 02026            | - INI               | Decimal        | 12            | Hexadecim      | sl number      |                   |              |              |                   |                      |         |
| - COM2                   | 34 D2028            | INT                 | Decimal        | 42            | Decimal ru     | nber           |                   | Up           |              | Down              | Import               | Eq      |
| - IN CAN                 | 26 02030            | INT                 | Decimal        | 42            |                |                |                   |              |              |                   |                      |         |
| EtherNet                 | 30 02032            | INT                 | Decimal        | 42            |                |                |                   |              |              | me aus con        | dormbuocuons-        |         |
| - Carl Axis Config       | 28 02034            | INT                 | Decimal        | 42            |                |                |                   |              |              | Ethernet fre      | e protocol instruc   | aons    |
| - G Axis Group Contig    | 30 D2030            | INT                 | Decimal        | 42            | _              |                |                   |              |              | E Cocal high s    | beed counter insti   | uctions |
| - EtherCAT               | 02036               | 100                 | Deciria        | 12            |                |                |                   |              | ×            | Other instru      | ctions               |         |
| utput Window             |                     |                     |                |               |                |                |                   |              |              |                   |                      |         |
| Flow and Manual Date     | Type Display Format | Current Value New   | /alue Element  | Remark        |                |                |                   |              |              |                   |                      | 1 N 72" |
| Demetric rearrie Data    |                     |                     |                |               |                |                |                   |              |              |                   |                      |         |

Figure 6-20 Software Screenshot